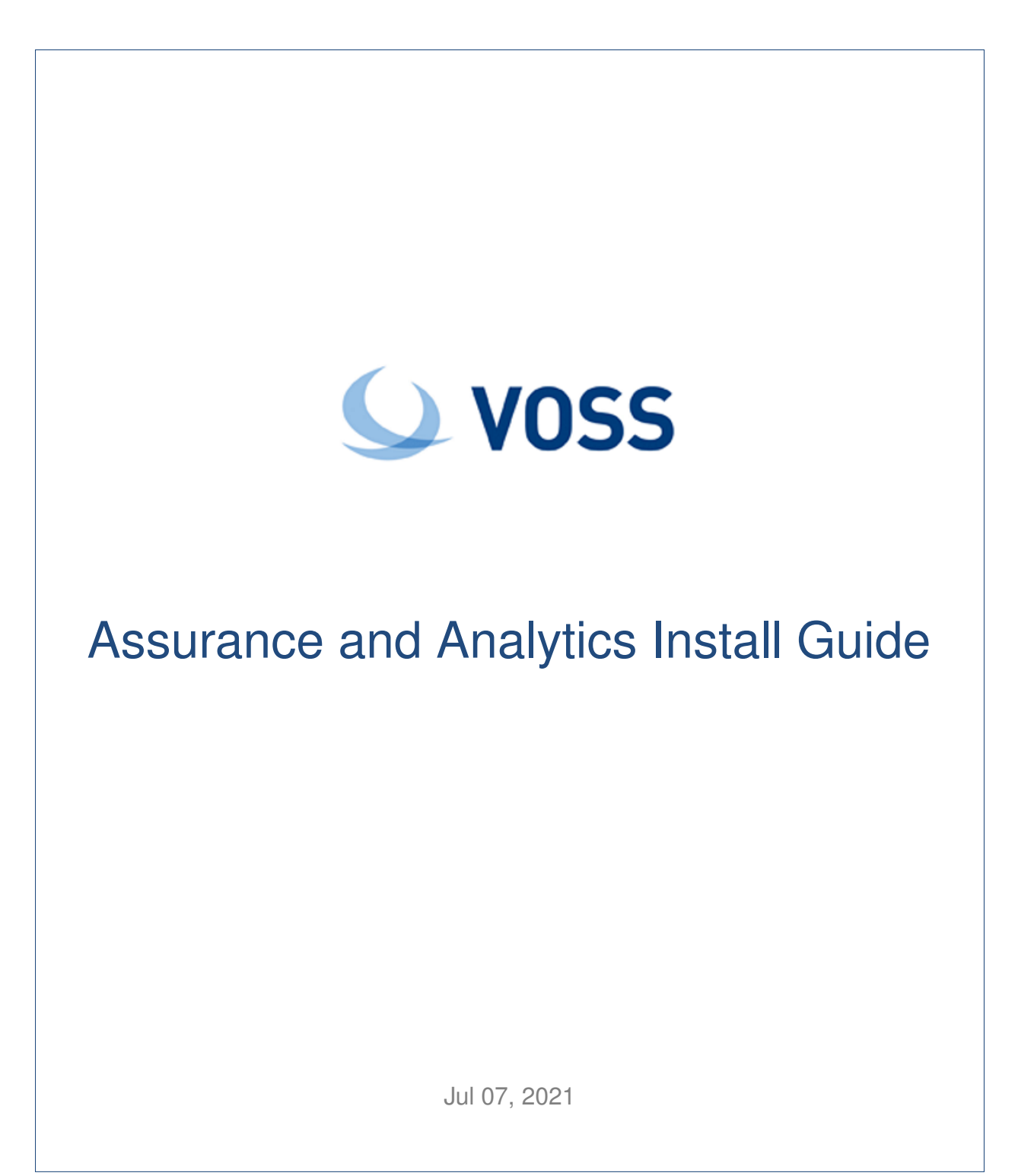

### Legal Information

Please take careful note of the following legal notices:

- Copyright © 2021 VisionOSS Limited. All rights reserved.
- VOSS, VisionOSS and VOSS-4-UC are trademarks of VisionOSS Limited.
- No part of this document may be reproduced or transmitted in any form without the prior written permission of VOSS.
- VOSS does not guarantee that this document is technically correct, complete, or that the product is free from
  minor flaws. VOSS endeavors to ensure that the information contained in this document is correct, whilst every
  effort is made to ensure the accuracy of such information, VOSS accepts no liability for any loss (however caused)
  sustained as a result of any error or omission in the same.
- This document is used entirely at the users own risk. VOSS cannot be held responsible or liable for any damage to property, loss of income, and or business disruption arising from the use of this document.
- The product capabilities described in this document and the actual capabilities of the product provided by VOSS are subject to change without notice.
- · VOSS reserves the right to publish corrections to this document whenever VOSS deems it necessary.
- All vendor/product names mentioned in this document are registered trademarks and belong to their respective
  owners. VOSS does not own, nor is related to, these products and vendors. These terms have been included to
  showcase the potential of the VOSS solution and to simplify the deployment of these products with VOSS should
  you select to utilize them.

#### Security Information

This product may contain cryptographic features that may be subject to state and local country laws that govern the import, export, transfer and use of such features. The provision of this software does not imply that third-party authorization to import, export, distribute or use encryption in your particular region has been obtained. By using this product, you agree to comply with all applicable laws and regulations within your region of operation. If you require further assistance, please contact your dedicated VOSS support person.

# Contents

| 1 | VMWare Specification and Requirements         1.1       Dashboard Reporting VM Sizing Specifications         1.2       Arbitrator VM Sizing Specifications         1.3       Arbitrator Correlation Consolidation VM Sizing Specifications         1.4       DS-9 Netflow VM Sizing Specifications         1.5       Raptor Call Path Generation VM Sizing Specifications |
|---|----------------------------------------------------------------------------------------------------|
| 2 | Port RequirementsImage: Second System Connectivity2.1Correlation and Dashboard System Connectivity2.2Cisco UC Monitoring System Connectivity2.3MS Teams System Connectivity2.4Netflow and DS9 Monitoring System Connectivity2.5VOSS-4-UC Port Usage2.6Skype for Business Monitoring System Connectivity                                                                   |
| 3 | Deploy       8         3.1       Deploy and VM Installation Steps       8                                                                                                    |
| 4 | Networking Setup       1         4.1       Arbitrator Networking Setup       1         4.2       Dashboard Reporter Networking Setup       1                                                                                                    |
| 5 | Database and System Setup145.1VOSS-4-UC Database Setup145.2Install Arbitrator System165.3Set up Arbitrator to Arbitrator Communication275.4Install Dashboard System24                                                                                                    |
| 6 | Certificates       2         6.1       Add Certificates       2                                                                                                    |
| 7 | CUCM Asset Onboarding287.1Customer Onboard287.2Call Manager Configuration42                                                                                                    |

# 1. VMWare Specification and Requirements

# 1.1. Dashboard Reporting VM Sizing Specifications

| Size                                      | Cores<br>(vCPU) | CPU<br>Spec<br>(Ghz) | Memory<br>(Gb) | Storage<br>(Gb) | Storage Spec                                              | Network |
|-------------------------------------------|-----------------|----------------------|----------------|-----------------|-----------------------------------------------------------|---------|
| Up to 5k<br>users                         | 8               | 2,8                  | 16             | 500             | SSD preferred<br>Thick Eager Zero<br>15k HDD<br>1500 IOPS | 1GB     |
| 5k to 20k<br>users<br>recomment<br>option | 12<br>ded       | 2,8                  | 32             | 500             | SSD preferred<br>Thick Eager Zero<br>15k HDD<br>1500 IOPS | 1GB     |
| 20k to<br>40k users                       | 16              | 2,8                  | 128            | 500/1000        | SSD preferred<br>Thick Eager Zero<br>15k HDD<br>1500 IOPS | 1GB     |

• The specs for 5k up to 20k users is the recommended option.

### **1.2.** Arbitrator VM Sizing Specifications

| Size                                       | Cores<br>(vCPU) | CPU<br>Spec<br>(Ghz) | Memory<br>(Gb) | Storage<br>(Gb) | e Storage Spec                                               | Network |
|--------------------------------------------|-----------------|----------------------|----------------|-----------------|--------------------------------------------------------------|---------|
| Up to 10k                                  | 8               | 2,8                  | 64             | 1000            | SSD preferred<br>Thick Eager<br>Zero<br>15k HDD<br>1500 IOPS | 1GB     |
| 10k to 30k                                 | 16              | 2,8                  | 64             | 1000            | SSD preferred<br>Thick Eager<br>Zero<br>15k HDD<br>1500 IOPS | 1GB     |
| >30k up to<br>60K<br>recommended<br>option | 16              | 2,8                  | 128            | 1000            | SSD preferred<br>Thick Eager<br>Zero<br>15k HDD<br>1500 IOPS | 1GB     |

• The specs for >30k up to 60k users is the recommended arbitrator specification option.

Scalability questions to consider:

- · Number of log devices
- Number of devices
- Number of users
- Number of Datacentres
- Storage retention Period
- Other Data external Data Sources
- System intergration
- Archiving requirements
- · Local attached storage an not Network attached

#### Notes:

- The CPU an RAM needs to be reserved a top priority (all the cores and memory)
- · Bandwidth between devices an Arbitrator needs to capable of data flows

## 1.3. Arbitrator Correlation Consolidation VM Sizing Specifications

Arbitrator Correlation Consolidation recommended option:

| Cores<br>(vCPU) | CPU<br>Spec<br>(Ghz) | Memory<br>(Gb) | Storage<br>(Gb) | Storage Spec                                              | Network |
|-----------------|----------------------|----------------|-----------------|-----------------------------------------------------------|---------|
| 16              | 2,8                  | 128            | 1000            | SSD preferred<br>Thick Eager Zero<br>15k HDD<br>1500 IOPS | 1GB     |

Scalability questions to consider:

- Number of devices
- Number of flows per second
- Storage retention Period
- · Local attached storage and not Network attached

#### Notes:

- The CPU an RAM needs to be reserved a top priority (all the cores and memory)
- Bandwidth between devices an Arbitrator needs to capable of data flows

## 1.4. DS-9 Netflow VM Sizing Specifications

| Size   | Cores<br>(vCPU) | CPU<br>Spec<br>(Ghz) | Memory<br>(Gb) | Storage<br>(Gb) | Storage Spec                                              | Network |
|--------|-----------------|----------------------|----------------|-----------------|-----------------------------------------------------------|---------|
| Small  | 12              | 2,8                  | 32             | 500             | SSD preferred<br>Thick Eager Zero<br>15k HDD<br>1500 IOPS | 1GB     |
| Medium | 16              | 2,8                  | 64             | 500             | SSD preferred<br>Thick Eager Zero<br>15k HDD<br>1500 IOPS | 1GB     |
| Large  | 16              | 2,8                  | 64             | 500             | SSD preferred<br>Thick Eager Zero<br>15k HDD<br>1500 IOPS | 1GB     |

Scalability questions to consider:

- Number of devices
- Number of flows per second
- Storage retention Period
- · Local attached storage an not Network attached

Notes:

• Larger then 200k flows per second requires distributed netflow servers

- The CPU and RAM needs to be reserved at top priority (all the cores and memory)
- Bandwidth between devices and Arbitrators needs to capable of data flows
- The CPU an RAM needs to be reserved a top priority (all the cores and memory)
- Bandwidth between devices an Arbitrator needs to capable of data flows

### 1.5. Raptor Call Path Generation VM Sizing Specifications

### 1.5.1. Raptor Server

| Size          | Cores<br>(vCPU) | CPU<br>Spec<br>(Ghz) | Memory<br>(Gb) | Storage<br>(Gb) | Network |
|---------------|-----------------|----------------------|----------------|-----------------|---------|
| Per<br>Server | 1               | 2                    | 2              | 30              | 100MB   |

### 1.5.2. Raptor Client

| Size       | Cores<br>(vCPU) | CPU<br>Spec<br>(Ghz) | Memory<br>(Gb) | Storage<br>(Gb) | Network |
|------------|-----------------|----------------------|----------------|-----------------|---------|
| Per client | 1               | 2                    | 2              | 30              | 100MB   |

# 2. Port Requirements

# 2.1. Correlation and Dashboard System Connectivity

This table includes connectivity requirements between VAA Arbitrator, Reporting Dashboard, as well as connectivity between these and the following: VOSS-4-UC, NTP, DNS and AD.

| Source                                                      | Destination                                | Port / protocol                                                                                    | Notes                                                                                                    |
|-------------------------------------------------------------|--------------------------------------------|----------------------------------------------------------------------------------------------------|----------------------------------------------------------------------------------------------------|
| Correlation Server / Dash-<br>board Server                  | Correlation Server / Dash-<br>board Server | 5432, 5433, 5000, 60514,<br>64514, 64515, 65515,<br>65516, 64005, 64004,<br>62009, 62010 (all TCP) | Note: Intra-system com-<br>munication and queries –<br>Bi-directional                                                                         |
| Correlation Server                                          | Correlation Server                         | 62002, 62003, 62004,<br>62005, 62006,<br>11501,30501, 30503,<br>40501, 40503 (all TCP)             | Note: VOSS Fabric TLS<br>tunnel Connection Ports<br>– Bi-directional between<br>Customer systems and<br>NOC systems for event for-<br>warding |
| Correlation Server / Dash-<br>board Server                  | Network Resources (NTP, DNS)               | 53, 123 UDP                                                                                        | Time and DNS                                                                                                    |
| Client PC – GUI Interface<br>and CLI Management Ac-<br>cess | Correlation Server / Dash-<br>board Server | 443, 8443, 22, 80 TCP                                                                              | User Interface Access                                                                                                    |
| VOSS-4-UC                                                   | Dashboard Server                           | 27020                                                                                              | Database access                                                                                                    |
| Correlation Server / Dash-<br>board Server                  | AD                                         | 389 636 TCP UDP                                                                                    | Authentication                                                                                                    |

# 2.2. Cisco UC Monitoring System Connectivity

| Source                         | Destination                                | Port / protocol                               | Notes                                                  |
|--------------------------------|--------------------------------------------|-----------------------------------------------|--------------------------------------------------------|
| Monitored Cisco UC sys-<br>tem | Correlation Server / Dash-<br>board Server | 514 tcp/udp, 22 tcp, 162<br>udp               | Cisco syslog, snmp trap,<br>CDR/CMR file transfer      |
| Correlation Server             | Monitored Cisco UC sys-<br>tem             | 443 tcp, 8443 tcp, 22 tcp,<br>21 tcp, 161 udp | Correlation server AXL<br>query, ssh and snmp<br>query |

## 2.3. MS Teams System Connectivity

| Source                                                      | Destination                                | Port / protocol       | Notes                                                            |
|-------------------------------------------------------------|--------------------------------------------|-----------------------|------------------------------------------------------------------|
| MS Teams - Cloud Agent                                      | Cloud Arbitrator                           | 5432 tcp 443 tcp      | Collects data from the MS<br>Teams Tenant to the arbi-<br>trator |
| Cloud Arbitrator                                            | Dashboard Server                           | 5432 tcp              | Pushes data to the dash-<br>board to display dash-<br>board data |
| Client PC – GUI Interface<br>and CLI Management Ac-<br>cess | Correlation Server / Dash-<br>board Server | 443, 8443, 22, 80 TCP | User Interface Access                                            |

## 2.4. Netflow and DS9 Monitoring System Connectivity

### 2.4.1. Communication ports between Netflow Source and DS9

| Source            | Destination    | Protocol | Port | Direction      | Description           |
|-------------------|----------------|----------|------|----------------|-----------------------|
| Netflow<br>Source | DS9            | UDP      | 9996 | Unidirectional | Netflow v5 (Optional) |
| DS9               | Netflow Source | UDP      | 161  | Unidirectional | SNMP queries          |

### 2.4.2. Communication ports between the DS9 Server and Dashboard Server

Unless the DS9 and Dashboard Servers are located in the same subnet, system administrators need to ensure the following network ports are open between these two components.

| Source              | Destination      | Protocol | Port | Direction      | Description             |
|---------------------|------------------|----------|------|----------------|-------------------------|
| Dashboard<br>Server | DS9              | TCP      | 8082 | Unidirectional | Data respository access |
| DS9                 | Dashboard Server | TCP      | 443  | Unidirectional | DS9 System Stats        |
| DS9                 | Dashboard Server | UDP      | 514  | Unidirectional | DS9 System Logs         |

## 2.5. VOSS-4-UC Port Usage

VOSS-4-UC port usage for each node type:

| Protocol   | Ports                        | WebProxy node | Application node | Database node |
|------------|------------------------------|---------------|------------------|---------------|
| ssh / sFTP | TCP 22                       | Х             | Х                | Х             |
| http       | TCP 80                       | Х             | X                |               |
| https      | TCP 443, 8443                | Х             | X                |               |
| snmp       | TCP/UDP 161, 162             | Х             | X                | Х             |
| mongodb    | TCP 27017, 27030             |               | X                |               |
| mongodb    | TCP 27019, 27020             |               |                  | Х             |
| LDAP       | TCP/UDP 389 (636<br>TLS/SSL) |               | Х                |               |
| NTP        | UDP 123                      |               | X                |               |
| SMTP       | TCP25                        |               | X                | Х             |

# 2.6. Skype for Business Monitoring System Connectivity

| Source                                         | Destination                                                 | Port / protocol                               | Notes                                                                                                    |
|------------------------------------------------|-------------------------------------------------------------|-----------------------------------------------|----------------------------------------------------------------------------------------------------|
| VOSS Forwarder installed<br>on Windows Machine | Customer SfB Monitoring<br>Server (SQL)                     | 1433                                          | Collection of CDR/QoS<br>Data. SfB monitoring<br>server is typically de-<br>ployed on the SfB Front-<br>End Server (Option 1)          |
| VOSS Forwarder installed<br>on Windows Machine | Separate Customer SfB<br>Reporting Server - QoE<br>DB (SQL) | 1433                                          | Collection of CDR/QoS<br>Data from the Reporting<br>(QoE) Server that is a<br>replication of the SfB Mon-<br>itoring Server (Option 2) |
| VOSS Forwarder installed<br>on Windows Machine | Arbitrator Correlation                                      | 62009-62010, 514                              | Management and Syslog<br>Traffic                                                                                                    |
| VOSS Forwarder installed<br>on Windows Machine | Dashboard / Reporting                                       | 62009-62010, 5432-5433,<br>80, 443, 514, 1194 | Management and Syslog<br>Traffic                                                                                                    |
| SfB Monitoring Server                          | Dashboard / Reporting                                       | 1433                                          | SQL Transactional Data<br>Replication                                                                                                  |
| SfB Monitoring Server                          | Arbitrator Correlation                                      | 80, 443                                       | SDN Traffic                                                                                                    |
| SfB Monitoring Server                          | Dashboard / Reporting                                       | 80, 443                                       | SDN Traffic                                                                                                    |

# 3. Deploy

### 3.1. Deploy and VM Installation Steps

- 1. Download the ISO to directory accessible by the VSphere client.
- 2. In the vSphere client, create a new Debian Linux 64-bit guest operating system VM with:
  - · disk space
  - RAM
  - vCPU

according to the recommended hardware specifications for the required configuration. See the VMWare Specification and Requirements.

Choose a VM name, for example "VAA".

- Attach the downloaded ISO to the CD/DVD drive. For Device Status, select Connect at power on. Make sure that the CD/DVD drive with the attached ISO is set to boot first.
- 4. Power on the VM.
- 5. You will be prompted with the following message:

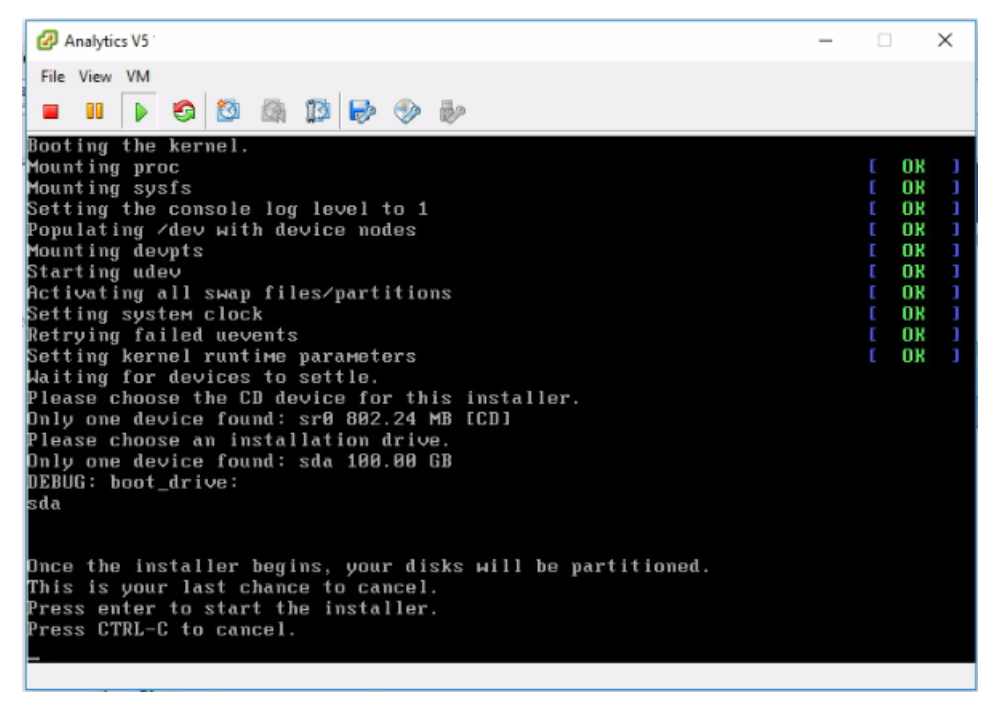

- 6. Press <Enter> (to start install) or <Ctrl> + C to exit.
- 7. You will see .lxp packages being installed. This takes a while.

| Info: | install_package | Unpacking | /mnt/cd/pkg/iana-etc.lxp     |
|-------|-----------------|-----------|------------------------------|
| Info: | install_package | Unpacking | /mnt/cd/pkg/nan-pages.lxp    |
| Info: | install_package | Unpacking | /mnt/cd/pkg/attr.lxp         |
| Info: | install_package | Unpacking | /mnt/cd/pkg/bc.lxp           |
| Info: | install_package | Unpacking | /mnt/cd/pkg/berkeley-db.lxp  |
| Info: | install_package | Unpacking | /mnt/cd/pkg/bglibs.lxp       |
| Info: | install_package | Unpacking | /mnt/cd/pkg/bridge-utils.lxp |
| Info: | install_package | Unpacking | /mnt/cd/pkg/dhcpcd.lxp       |
| Info: | install_package | Unpacking | /mmt/cd/pkg/diffutils.lxp    |
| Info: | install_package | Unpacking | /mnt/cd/pkg/dmapi.lxp        |
| Info: | install_package | Unpacking | /mnt/cd/pkg/ethtool.lxp      |
| Info: | install_package | Unpacking | /mnt/cd/pkg/expat.lxp        |
| Info: | install_package | Unpacking | /mnt/cd/pkg/gnp.lxp          |
| Info: | install_package | Unpacking | /mmt/cd/pkg/lsof.lxp         |
| Info: | install_package | Unpacking | /mnt/cd/pkg/ndadm.lxp        |
| Info: | install_package | Unpacking | /mnt/cd/pkg/ncurses.lxp      |
| Info: | install_package | Unpacking | /mnt/cd/pkg/net-tools.lxp    |
| Info: | install_package | Unpacking | /mnt/cd/pkg/patch.lxp        |
| Info: | install_package | Unpacking | /mnt/cd/pkg/paxctl.lxp       |
| Info: | install_package | Unpacking | /mnt/cd/pkg/per1-SSLeay.lxp  |
| Info: | install_package | Unpacking | /mnt/cd/pkg/popt.lxp         |
| Info  | install_package | Unpacking | /mnt/cd/pkg/speex.lxp        |
| Info: | install_package | Unpacking | /mnt/cd/pkg/strace.lxp       |
| Info  | install_package | Unpacking | /mnt/cd/pkg/tar.lxp          |
|       |                 |           |                              |

8. After all the packages are installed you will automatically be presented with a basic configuration.

|     | Set Root Password  |  |
|-----|--------------------|--|
|     | Time Configuration |  |
|     | Finish             |  |
| i   |                    |  |
|     |                    |  |
|     |                    |  |
|     |                    |  |
|     |                    |  |
| i i |                    |  |
| •   |                    |  |
|     |                    |  |

This allows you to set the following:

- Root Password
- Hostname
- IP Configuration
- DNS
- Time

Navigate to each of the setup screens using the following keys:

<Up> Arrow key

- <Down> Arrow key
- <TAB>
- <Enter>
- 9. To set the root password use the <Up> and <Down> arrow keys until Set Root Password is highlighted. Then press <Enter>.
- 10. You will then be asked to type the Root Password twice.

| Enter your root pas | sword. |  |
|---------------------|--------|--|
|                     |        |  |
| •                   |        |  |
|                     |        |  |
|                     |        |  |
|                     |        |  |
|                     |        |  |
|                     |        |  |
|                     |        |  |
|                     |        |  |
|                     | < 0K > |  |
|                     | < 0K > |  |

11. After entering the new Root Password you will return to the Main configuration screen.

| Network Configuration |                              |
|-----------------------|------------------------------|
| Time Configuration    |                              |
| Finish                |                              |
|                       |                              |
|                       |                              |
|                       |                              |
|                       |                              |
|                       |                              |
|                       |                              |
|                       |                              |
|                       |                              |
|                       | Time Configuration<br>Finish |

You can now proceed to the Networking Setup section in the Assurance and Analytics Install Guide.

# 4. Networking Setup

# 4.1. Arbitrator Networking Setup

- 1. Deploy OVA Arbitrator
- 2. From the console login as  ${\tt admin/admin}$
- 3. Configure networking

| Please choose from | LayerX Administration<br>the following options.                                                                                       | +    |
|--------------------|----------------------------------------------------------------------------------------------------|------|
|                    | <b>Tetwork Configuration</b><br>Time Configuration<br>Advanced ARB Options<br>Arbitrator Backup Restore<br>Change Arbitrator Branding |      |
|                    | Change Passwords<br>Fix Corrupt Ndx<br>LayerX Upgrade<br>Resize Disk<br>Restart openIdap<br>VPN Client Configuration                  |      |
| <br>+v(+)          | VPN Server Configuration<br>VPN Server Connections                                                                                    | 81%+ |
|                    | <mark>&lt; 0K &gt;</mark>                                                                                                    | +    |

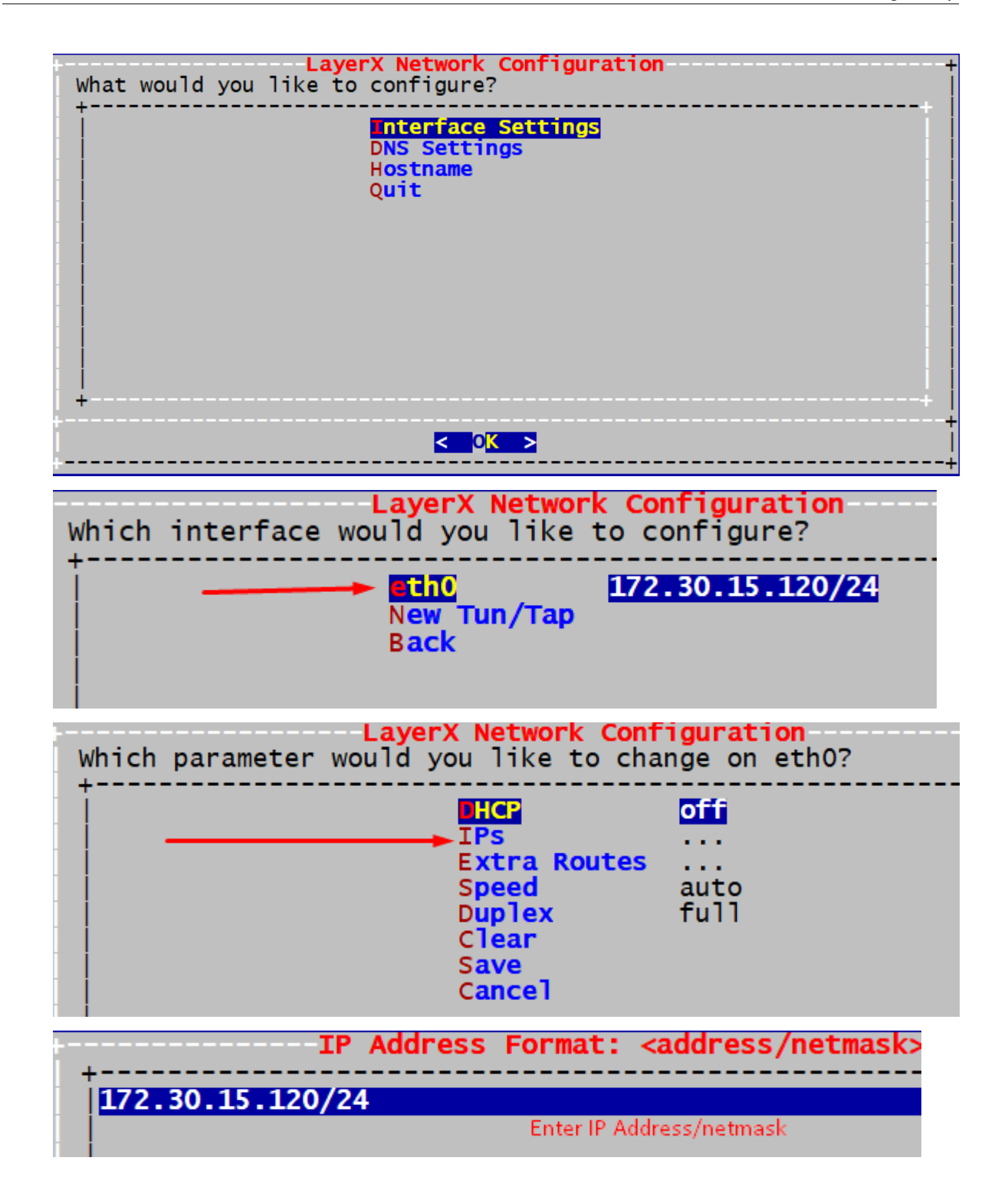

| Wh | ich para | La<br>umeter woul | <b>yerX Network C</b><br>d you like to            | change on et            | h0? |
|----|----------|-------------------|---------------------------------------------------|-------------------------|-----|
|    |          |                   | DHCP<br>IPs<br>•••••••••••••••••••••••••••••••••• | off<br><br>auto<br>full |     |

4. Once you have configured networking go back to Interface settings and set the hostname of the server and any DNS Settings.

| Extra Route Format: <network mask=""> <gateway> [&lt;</gateway></network> |
|---------------------------------------------------------------------------|
| default 172.30.15.1                                                       |
| Enter the Default Gateway IP Address use the keyword default              |

5. Save then Quit.

# 4.2. Dashboard Reporter Networking Setup

- 1. Deploy OVA Dashboard/Reporter
- 2. Repeat the *Arbitrator Networking Setup* steps to configure Network/Hostname and DNS for the Dashboard/Reporter.

# 5. Database and System Setup

# 5.1. VOSS-4-UC Database Setup

1. Add a Database user - this is a Read only user

| olatform@gsr10-un1:~\$ | database | user | add | 1.1.1.1 | Analytix <mark> </mark> |
|------------------------|----------|------|-----|---------|-------------------------|
|                        |          |      |     |         | of Dachhoard            |
|                        |          |      |     | Server  | or Dashboard            |

- 2. Take note of the username and password you have just configured
- 3. Now log in to the GUI on the Dashboard Server username admin password admin
- 4. Click on the Hamburger Menu shown Below

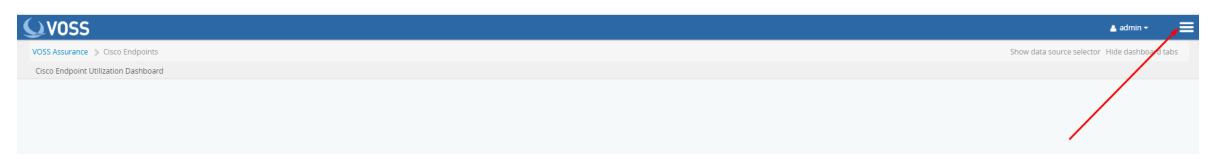

5. Click on Data sources

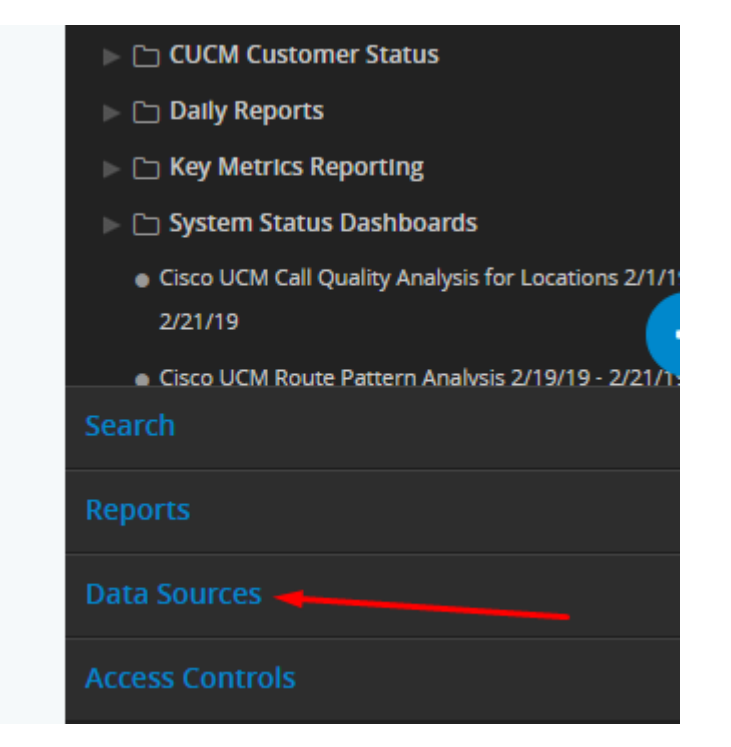

6. Click on New Data Source

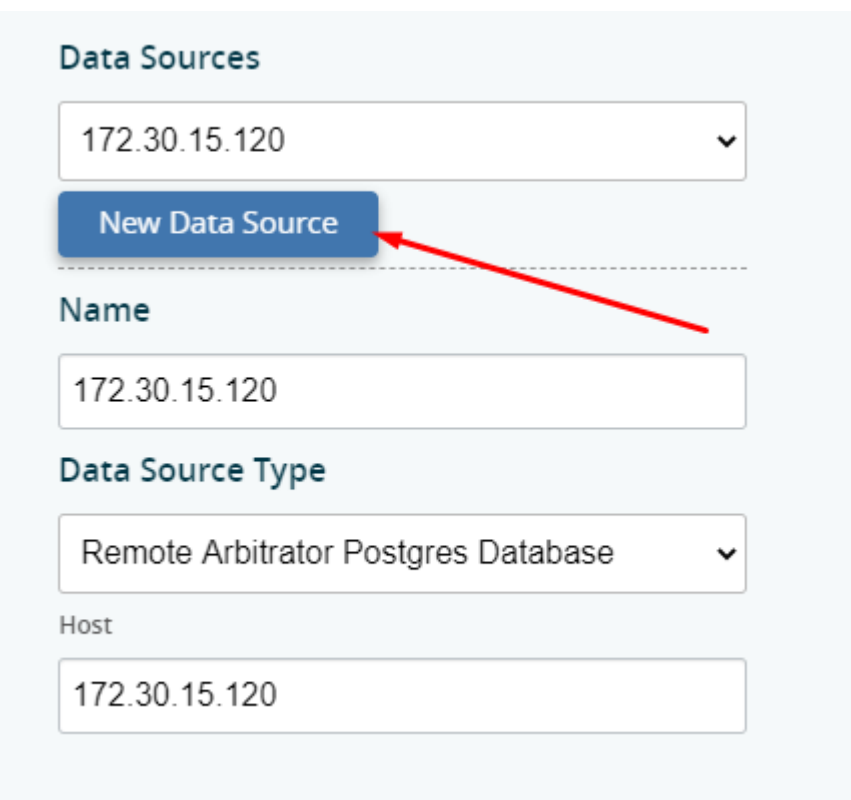

7. Fill out the form presented.

| test Enter a name for this data source.<br>Data Source Type Voss Mongo Database Select the data source type and fill in the fields below.  P Cocalhost Set the IP Address of V4UC UNI Port 27020 Db VOSS Username Analytix  Username VOSS Change the AuthSource From admin to VOSS Password Change the AuthSource From admin to VOSS Password Change the AuthSource From admin to VOSS Password Figure Alias | Name                | Name                                                      |
|----------------------------------------------------------------------------------------------------|---------------------|-----------------------------------------------------------|
| Data Source Type   Voss Mongo Database   Iocalhost   Set the IP Address of V4UC UNI   Port   27020   Db   VOSS   Username   Analytix   VOSS   Voss   Voss   Password   Image: the AuthSource From admin to VOSS   Password   Password you set on V4UC   Set the IP Address of V4UC UNI                                                                                                    | test                | Enter a name for this data source.                        |
| Voss Mongo Database   Voss Mongo Database   Ip   Select the data source type and fill in the fields below.   Ip   Iocalhost   Port   27020   Db   VOSS   Username   Analytix   Username   VOSS   VOSS   Password   Image: the AuthSource From admin to VOSS   Password   Password you set on V4UC   Sal   Itrue   Altas                                                                                      | Data Source Type    |                                                           |
| Select the data source type and fill in the fields below.                                                                                                    | Voss Mongo Database | Data Source Type                                          |
| Iocalhost   Port   27020   Db   VOSS   Username   Analytix   Username   VOSS   Occalhost   Voss   Change the AuthSource From admin to VOSS   Password   Password   Password you set on V4UC   Ssl   true   Altas                                                                                                    | lp                  | Select the data source type and fill in the fields below. |
| Port 27020 Db VOSS Username Analytix AuthSource VOSS Password  Itrue Alas                                                                                                    | localhost           | Set the IP Address of V4UC UN1                            |
| 27020<br>Db<br>VOSS<br>Username<br>Analytix<br>Analytix<br>MuthSource<br>VOSS<br>Password<br>Change the AuthSource From admin to VOSS<br>Password<br>Change the AuthSource From admin to VOSS<br>Password<br>MuthSource<br>Password you set on V4UC<br>Sal<br>true<br>Allas                                                                                                    | Port                |                                                           |
| Db<br>VOSS<br>Username<br>Analytix Username you set on V4UC<br>AuthSource<br>VOSS<br>Password<br>Change the AuthSource From admin to VOSS<br>Password<br>From admin to VOSS<br>Password you set on V4UC<br>Ssl<br>true<br>Allas                                                                                                    | 27020               |                                                           |
| VOSS<br>Username<br>Analytix<br>Analytix<br>AuthSource<br>VOSS<br>Password<br>Change the AuthSource From admin to VOSS<br>Password<br>Password you set on V4UC<br>Ssl<br>true<br>Alias                                                                                                    | Db                  |                                                           |
| Username Analytix AuthSource VOSS Password Fassword Fassword Funce Lucconstruction Fassword you set on V4UC AuthSource From admin to VOSS Password Fassword you set on V4UC Sol Allas                                                                                                    | VOSS                |                                                           |
| Analytix Username you set on V4UC<br>AuthSource VOSS Password Password Password you set on V4UC Ssl true Alias                                                                                                    | Username            |                                                           |
| AuthSource VOSS Password Change the AuthSource From admin to VOSS Password Password you set on V4UC Ssl true Alias                                                                                                    | Analytix            | Username you set on V4UC                                  |
| VOSS Change the AuthSource From admin to VOSS Password Password you set on V4UC Ssl true Alias                                                                                                    | AuthSource          |                                                           |
| Password Password you set on V4UC ssl true Alias                                                                                                    | VOSS                | Change the AuthSource From admin to VOSS                  |
| Password you set on V4UC Ssl true Alias                                                                                                    | Password            | -                                                         |
| Ssl 🗸 Vite Vite Vite Vite Vite Vite Vite Vite                                                                                                    |                     | Password you set on V4UC                                  |
| true ~                                                                                                    | SsI                 |                                                           |
| Alias                                                                                                    | true                |                                                           |
|                                                                                                    | Alias               |                                                           |

8. Repeat the process above to Add the Arbitrator as a Data Source

| Name                                                                          | Name<br>Enter a name for this data source.                                           |
|-------------------------------------------------------------------------------|--------------------------------------------------------------------------------------|
| Data Source Type     Remote Arbitrator Postgres Database <ul> <li> </li></ul> | <b>Data Source Type</b><br>Select the data source type and fill in the fields below. |
| Host Iocalhost                                                                | Set the IP Address of the Arbitrator                                                 |
| Port<br>5432                                                                  |                                                                                      |

### 5.2. Install Arbitrator System

### 5.2.1. Policy Configuration Files

Polices are a modular groupings of correlation rules, actions and response procedures that define how to respond to certain situations that happen on the monitored systems. Policies are usually system and manufacturer specific but can contain custom scripts for actions and response procedures. Each policy will also contain several correlation rules that are designed to create Alerts based on the best practices of that

particular system manufacturer.

The configuration files in this table are installed at the end of the installation process. The purpose of the components are:

Controls

Controls are actions that the system can automate user actions to support data collection, analysis before presenting to an operational user as a alert to help reduce User input and provide information and actions faster.

- Turn a alarm a different colour
- Push alert to another system such as dashboard server or a correlation server
- Auto acknowledge alarms
- Email the alert to a destination
- Create a ticket with ServiceNow
- Pre scripted action based on a response

Other options that can be developed are:

- Using API send the data to another destination
- Interact with another system
- Run a script to collect additional information
- Run a script with actions to change state or configuration
- · Probes

A probe is a script that is defined to poll a system to collect data from a remote system. This is important if the data required cannot be streamed from a system to the arbitrator to be ingested, the arbitrator and collect the data remotely by periodic probing of the system. Examples of probes that collect data

- AXL
- API
- CLI
- Response procedures

Contains group of controls that are assigned to the policies

Policies

A policy is a set of rules for the data that is turned in a to an alert. It enables an alert to be generated and defines the alarm ID and the content of the alarm that gets presented to a user.

| Component           | Filename                                                                                                    |
|---------------------|----------------------------------------------------------------------------------------------------|
| Controls            | STDCONTROLS.lxcfg                                                                                                    |
| Probes              | StandardDeploymentProbes.lxcfg<br>PROBES.lxcfg                                                                                  |
| Response Procedures |                                                                                                    |
| Policies            | SiteStats_08122020.lxcfg<br>POLICIESUCCE221020.lxcfg<br>POLICIESCUCM221020.lxcfg<br>POLICIESCUCIMP221020.lxcfg<br>PINGMON.lxcfg |

### 5.2.2. Installation Steps

- 1. Log in to the Arbitrator: admin/admin
- 2. Click on the spanner icon

|    |                               |       |         |       |          |                |                   | F             | 🐣 admin 🛛 👻 |
|----|-------------------------------|-------|---------|-------|----------|----------------|-------------------|---------------|-------------|
|    |                               |       |         |       |          |                | Disala (10 - 6 40 | · · · · · ·   |             |
| 3. | Click on the icon shown below |       |         |       |          |                |                   |               |             |
|    | 🚺 Apps 🔺 Bookmarks 📙 Cisco    | BT    | DH LAB  | Links | 论 jira 📃 | shared with me | 😵 VOSS Pa         | artner Portal | BT CR       |
|    | <b>VOSS</b>                   | 8     | 4       | 181 🔳 | ٩        | 🧏 🔒            | ۱ 📩               | 🖻 🌣           |             |
|    | POLICY CONFIGURATION          | Rules | Filters |       |          |                |                   |               |             |
|    | Policies                      |       | Rules   |       |          |                |                   | $\mathbf{N}$  |             |
|    | Name Failover                 |       | Name    | •     | Thre     | shold W        | Indow             | Severity      |             |
| 4. | Click on Import               |       |         |       |          |                |                   |               |             |

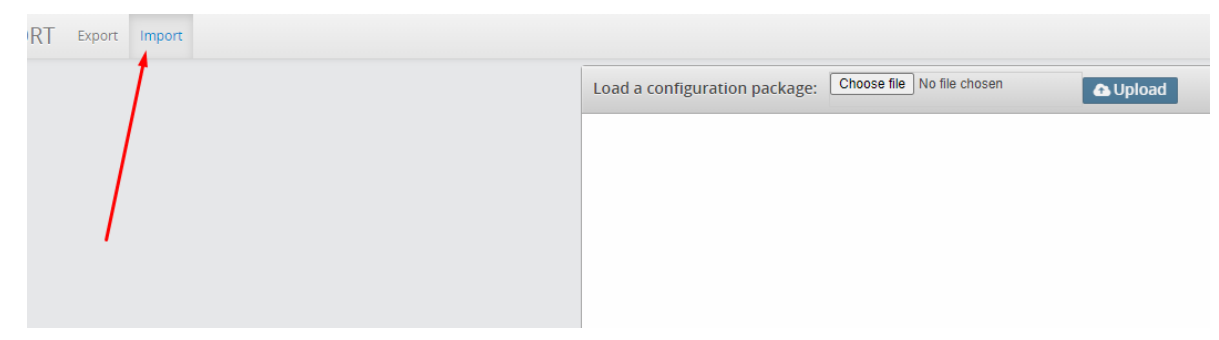

5. Click on **Choose file**, then select your file and click **OK**.

| → « BCX > Policy v Č              | Search Policy    | م       |                                                                   |
|-----------------------------------|------------------|---------|-------------------------------------------------------------------|
| New folder                        |                  |         | ↔ VOSS Partner Portal 🛄 BT CR 🧾 Engineering Cb Best JSON Viewer a |
| ts 🖈 ^ Name                       | Date modified    | Туре    | * 🖶 🔅                                                             |
| emp #<br>ive F #<br>nin<br>tation | 15/03/2020 21:15 | LXCFG F | Load a configuration package: Choose file No file chosen          |
| wers v <                          |                  | >       |                                                                   |
| File name:                        | All Files        | ~       |                                                                   |
| 3                                 | Open C           | Cancel: |                                                                   |

6. Ensure the file you have just selected shows next to choose file, then click Upload.

| Load a configuration package: | Choose file policyStandardBuild.txcfg | 🔁 Upload |
|-------------------------------|---------------------------------------|----------|
|                               |                                       |          |
|                               | 1                                     | 2        |
|                               |                                       |          |

7. Once the file has uploaded click Import.

| Load a configuration pa                                                 | kage: Choose file policyStandardBuild.kcfg         |
|-------------------------------------------------------------------------|----------------------------------------------------|
| Package Name:<br>Package Description:<br>Package Type:<br>Package Date: | policy153<br>policy153<br>backup<br>03/15/20 21:14 |
| Updating Policy Module: Cis                                             | co CVP Alarms (Syslog)                             |
| Updating Policy Module: Cis                                             | o ICM Alarms (Syslog)                              |
| Updating Policy Module: Cis                                             | o UCCE - Error Events                              |
| Updating Policy Module: CU                                              | _EvtCat                                            |
| Updating Policy Module: CU                                              | _LIcCat                                            |
| Updating Policy Module: CU                                              | _SrmCat                                            |
| Updating Policy Module: CU                                              | IM Media Resource Alarms                           |
| Updating Policy Module: Cu                                              | m_CmCat_Audit                                      |
| Updating Policy Module: Cu                                              | m_CmCat_Capf                                       |
| Updating Policy Module: Cu                                              | m_CmCat_Car                                        |
| Updating Policy Module: Cu                                              | m_CmCat_CdrRep                                     |
| Updating Policy Module: Cu                                              | m_CmCat_Cef                                        |
| Updating Policy Module: Cu                                              | m_CmCat_CertMon                                    |
| Updating Policy Module: Cu                                              | m_CmCat_Cm                                         |
| Updating Policy Module: Cu                                              | m_CmCat_CmI                                        |
| Updating Policy Module: Cu                                              | m_CmCat_CtIman                                     |
| Updating Policy Module: Cu                                              | m_CmCat_lls                                        |
| Updating Policy Module: Cu                                              | m_CmCat_lpvms                                      |
| Updating Policy Module: Cu                                              | m_CmCat_Lbm                                        |
| Updating Policy Module: Cu                                              | m_CmCat_Phone                                      |
| Updating Policy Module: Cu                                              | m_CmCat_Tcdsrv                                     |
| Updating Policy Module: Cu                                              | m_ImpCat_Upclstrsync                               |
| Updating Policy Module: Cu                                              | m_ImpCat_UprepI                                    |
| Updating Policy Module: Cu                                              | m_ImpCat_Upsconfig                                 |
| Updating Policy Module: Cu                                              | m_ImpCat_Upspresence                               |
| Lindating Policy Module: Cu                                             | m_ImnCat_Linsrvrecoverv                            |
|                                                                         | Ø Import                                           |

### 8. Repeat this procedure for:

- Controls
- Probes

- Response Procedures
- Policies
- See: Policy Configuration Files

# 5.3. Set up Arbitrator to Arbitrator Communication

Log in as admin on the central/lead arbitrator and go to VPN Server Configuration

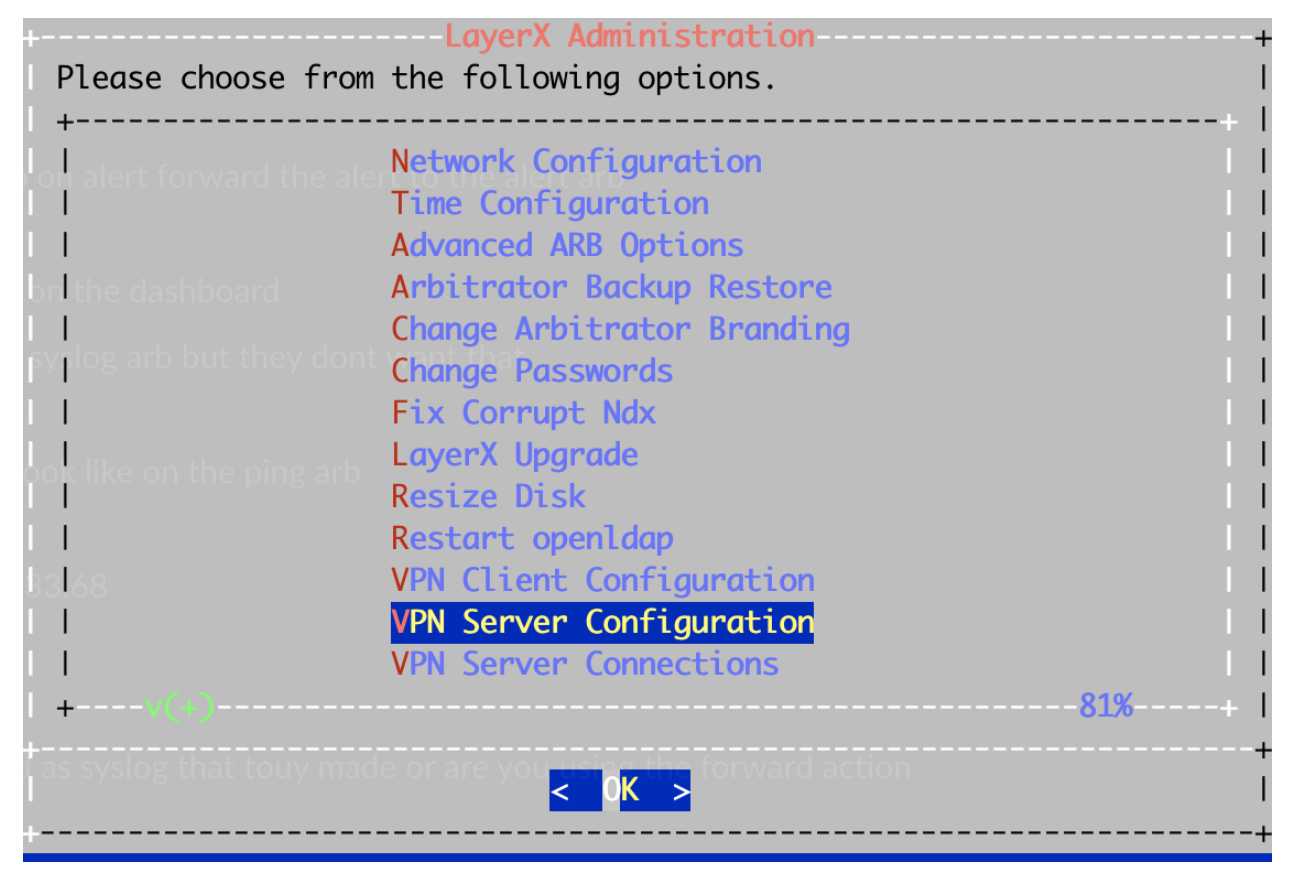

Then Clear Fabric Configuration, then reset this up:

- a. Set the Organization name
- b. Set The Public Ip Address (this is the address of the Arbitrator)
- c. Set Authorized Client Port to 62003
- d. Set the Negotiation Port to 62004
- e. Set the VPN Subnet (to a number between 1 and 150)
- f. Set the Ethernet Interface Number (Usually 0)

As shown in the example below:

| ++                                                       |                |  |  |  |  |  |
|----------------------------------------------------------|----------------|--|--|--|--|--|
| Please choose from the following options.                |                |  |  |  |  |  |
| ly <del>tiog are out they contiwant that</del>           | +              |  |  |  |  |  |
| I Organization Name                                      | LAYERX         |  |  |  |  |  |
| I Public Address                                         | 192.168.103.17 |  |  |  |  |  |
| lollike on the p <b>Authorized Client Port</b>           | 62003 I        |  |  |  |  |  |
| I Negotiation Port                                       | 62004 I        |  |  |  |  |  |
| I I VPN Subnet                                           | 2              |  |  |  |  |  |
| 1 <sup>3</sup> 1 <sup>38</sup> Ethernet Interface Number | 0              |  |  |  |  |  |
| I I Clear Fabric Configuration                           |                |  |  |  |  |  |
| Done Done                                                |                |  |  |  |  |  |
|                                                          |                |  |  |  |  |  |
| I all syslog that touy made or are you using the for     | ward action    |  |  |  |  |  |
| 1.1                                                      |                |  |  |  |  |  |
|                                                          |                |  |  |  |  |  |
|                                                          |                |  |  |  |  |  |
| lr +                                                     | +              |  |  |  |  |  |
| +                                                        | 4              |  |  |  |  |  |
| < 0K >                                                   |                |  |  |  |  |  |
| +                                                        | +              |  |  |  |  |  |

On the subordinate Arbitrator log in as admin and navigate to VPN Client Configuration

| Please choose from the following options.            | Consumed Host CPH             |
|------------------------------------------------------|-------------------------------|
| +                                                    | Consumed host men             |
| Network Configuration 🔿                              | Active guest memory           |
| Time Configuration                                   | - El Storage                  |
| Advanced ARB Options                                 | Provisioned                   |
| Change Arbitrator Branding                           | Uncommitted                   |
| IChange PasswordsIFix Corrupt Ndx                    | Not-shared                    |
| LayerX Upgrade 2 2                                   | Used                          |
| I Restart open1dap                                   |                               |
| VPN Client Configuration<br>VPN Server Configuration | <ul> <li>✓ Start d</li> </ul> |
| VPN Server Connections                               | 11                            |
| +v(+)                                                | + I                           |
| < 0 <mark>K &gt;</mark>                              | +<br> <br>+                   |

- 1. Clear Fabric Configuration to remove any remnants of other tunnels
- 2. Then set the Server Address as the IP address of the Central/Lead Arbitrator
- 3. Ensure the Negotiation Port is set as 62004
- 4. Click Done.
- A Tunnel will now be set up between the Arbitrators.

You can check this by running the following commands in CLI when logged in as root:

| root@dha | arb1:~# | netstat -ne   grep 3050 |                   |             |   |          |
|----------|---------|-------------------------|-------------------|-------------|---|----------|
| tcp      | 0       | 0 169.254.5.1:30501     | 169.254.5.6:18880 | TIME_WAIT   | 0 | 0        |
| tcp      | 0       | 0 169.254.5.1:30501     | 169.254.5.6:18920 | ESTABLISHED | 0 | 13090739 |
| tcp      | 0       | 0 169.254.5.1:30501     | 169.254.5.6:18866 | TIME_WAIT   | 0 | 0        |
| tcp      | 0       | 0 169.254.5.1:23238     | 169.254.5.6:30503 | TIME_WAIT   | 0 | 0        |
| tcp      | 0       | 0 169.254.5.1:30501     | 169.254.5.6:18896 | TIME_WAIT   | 0 | 0        |
| tcp      | 0       | 0 169.254.5.1:23280     | 169.254.5.6:30503 | ESTABLISHED | 0 | 13097174 |
| tcp      | 0       | 0 169.254.5.1:23166     | 169.254.5.6:30503 | TIME_WAIT   | 0 | 0        |
| root@dha | arb1:~# |                         |                   |             |   |          |

The tunnel is setup using 169.253.x.x addresses:

| root@dh  | arb1:~# | netstat -ne   grep 6200 |                     |               |         |
|----------|---------|-------------------------|---------------------|---------------|---------|
| tcp      | 0       | 0 192.168.58.42:62003   | 192.168.58.38:37680 | ESTABLISHED 0 | 8520558 |
| tcp      | 0       | 0 127.0.0.1:50688       | 127.0.0.1:62009     | ESTABLISHED 0 | 24342   |
| tcp      | 0       | 0 127.0.0.1:62009       | 127.0.0.1:50688     | ESTABLISHED 0 | 19387   |
| root@dha | arb1:~# |                         |                     |               |         |

To set Alerts to be forwarded from the subordinate Arbitrators to the Central/Lead Arbitrator:

• On the Subordinate Arbitrator go to Response Procedures in the config area of the GUI:

| Methods           |                     |                           |  |
|-------------------|---------------------|---------------------------|--|
| Control           | Type: LinkIPToAlert | Ø                         |  |
| Destination: NZ Z | entral ARB          | As Event?                 |  |
| - + Email         | + Control + Forv    | 1. Click Forwarder to add |  |

## 5.4. Install Dashboard System

- 1. Access the Dashboard Server: admin/admin
- 2. In the top banner bar click on admin, then click on Import/Export Wizard.

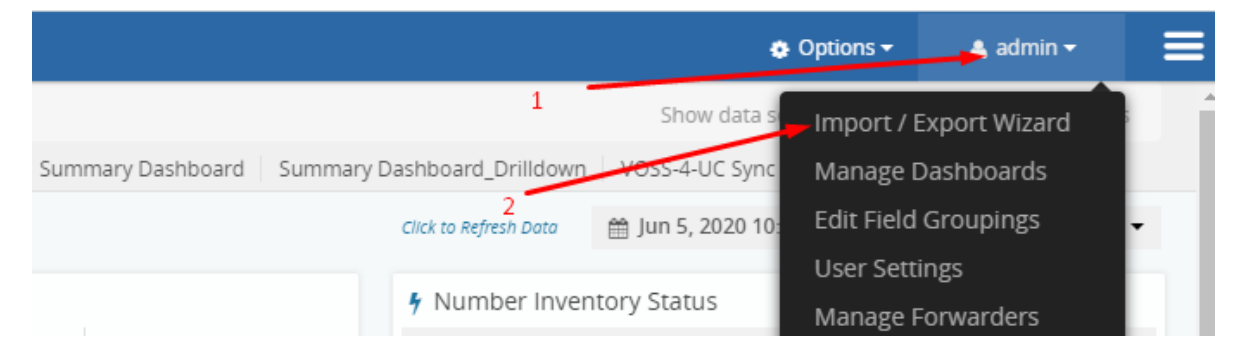

3. Click on **Choose file**, then navigate to the file you wish to import (dashboard files have the .lxtr file extension) then click **OK**.

|         |                        |         |                       |                 |                                 | ,                    |                   | 1                                       |
|---------|------------------------|---------|-----------------------|-----------------|---------------------------------|----------------------|-------------------|-----------------------------------------|
| < BCX   | > Dashboards           | ✓ Ö Sea | rch Dashboards        | Q               |                                 |                      |                   |                                         |
| folder  |                        |         |                       | •               | S VOSS Partner Portal           | BT CR                | Engineering       | Cb Best JSON Viewer a                   |
| ^       | Name                   |         | Date modified         | Туре            |                                 |                      |                   |                                         |
| *       | Dashboards-std.lxtr    |         | 02/06/2020 09:14      | LXTR Fi         | ile                             |                      | Import            | Export                                  |
| , v <   |                        |         |                       | ,               | >                               |                      |                   |                                         |
| ile nam | e: Dashboards-std.lxtr |         | Files<br>Open         | Cancel          | 11                              |                      |                   |                                         |
|         |                        | Select  | a file to Import      |                 |                                 |                      |                   |                                         |
|         |                        | Can b   | a .lxtr or .csv file. |                 |                                 |                      |                   |                                         |
|         | 3                      | B For a | SV mapping file, ma   | ke sure there   | is no header line. File will be | parsed using one o   | of two orders:    |                                         |
|         |                        | First   | order: key,value.     |                 |                                 |                      |                   |                                         |
|         |                        | Seco    | nd order: type,key,va | lue. (with type | e has values 0:Regex, 1: Grea   | ter Than, 2: Less Th | han, 3: Range, 4: | Equals) (Range's format is 'Min : Max') |
|         |                        | Cho     | se file. No file chos | en              |                                 |                      |                   |                                         |
|         |                        |         |                       | <b>-</b> 1      |                                 |                      |                   |                                         |
|         |                        |         |                       |                 |                                 |                      | U                 | IPLOAD                                  |

4. Ensure your file is visible adjacent to Choose file, then click Upload.

| First order: key,value.<br>Second order: type,key,value. (with type has values 0:Regex, 1: Greater Than, 2: L | ess Than, 3: Range, 4: Equals) (Range's formai |
|----------------------------------------------------------------------------------------------------|------------------------------------------------|
| Choose file Dashboards-std.lxtr                                                                               |                                                |
|                                                                                                    | UPLOAD                                         |
| 2                                                                                                    |                                                |

5. Your file will then upload, and you will see the below — click **OK**.

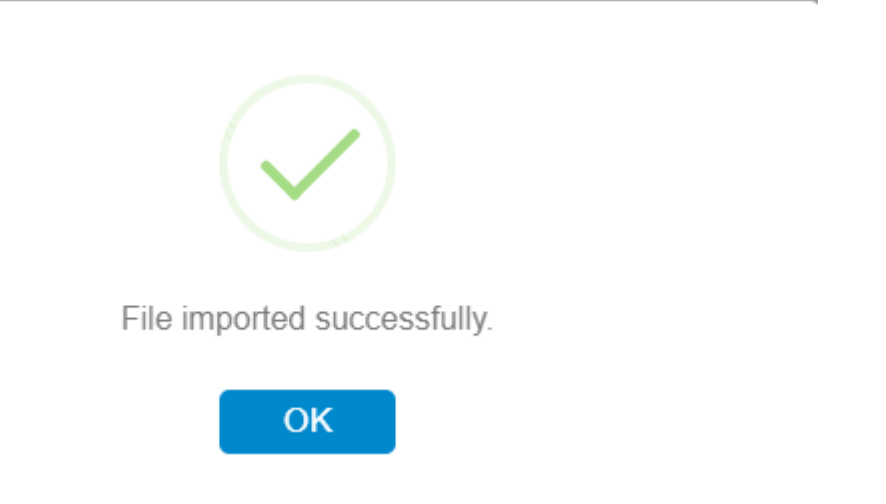

- 6. Log in to the Dashboard CLI as admin/admin.
- 7. Navigate down to Voss4uc Force Collection and click OK. This will then sync VOSS-4-UC data into

the dashboard.

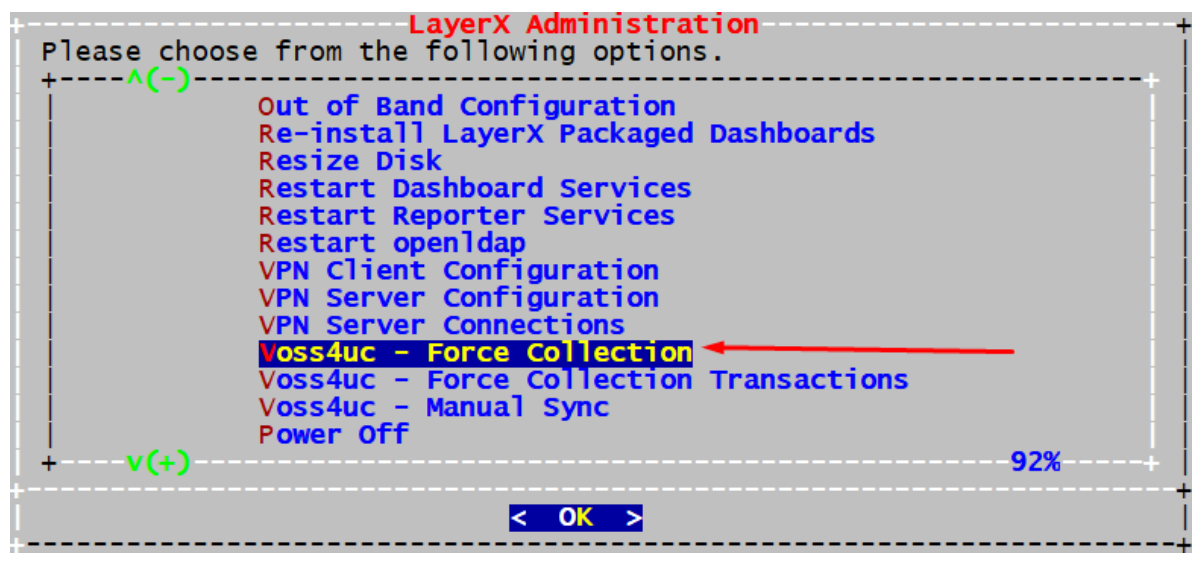

# 6. Certificates

# 6.1. Add Certificates

1. SCP the new server.crt and server.key tiles to the etc/apache2/ directory on the system, ovewriting the old certificate files.

Recommended: back up the current certificate files prior to overwriting them.

- 2. SSH to the system as root and restart the apache service using the sv restart apache command.
- 3. Clear browser cache.
- 4. Apache will now use the new signed certificate.

# 7. CUCM Asset Onboarding

### 7.1. Customer Onboard

### 7.1.1. Add Customer CDR Folders

- 1. Log in via the command line interface to the Arbitrator selected to receive CDR data from the CUCM.
- 2. Use the admin credentials to log in.

| +                  | LayerX Administration      |
|--------------------|----------------------------|
| Please choose from | the following options.     |
| +                  | +                          |
|                    | Network Configuration      |
|                    | Time Configuration         |
|                    | Advanced ARB Options 🔫     |
|                    | Arbitrator Backup Restore  |
|                    | Change Arbitrator Branding |
|                    | Change Passwords           |
|                    | Fix Corrupt Ndx            |
|                    | LayerX Upgrade             |
|                    | Resize Disk                |
|                    | Restart open1dap           |
|                    | VPN Client Configuration   |
|                    | VPN Server Configuration   |
|                    | VPN Server Connections     |
| +                  | 81%+                       |
|                    |                            |
|                    | < <mark>O</mark> K >       |
| +                  |                            |

3. Navigate to Advanced Arb Options (as shown above) and click ok.

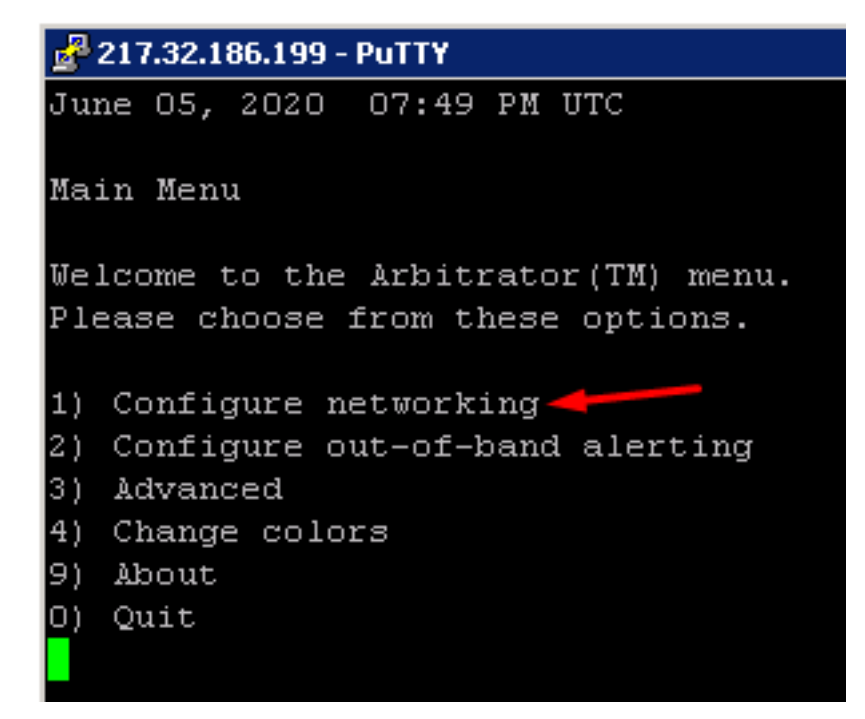

4. Now press 1.

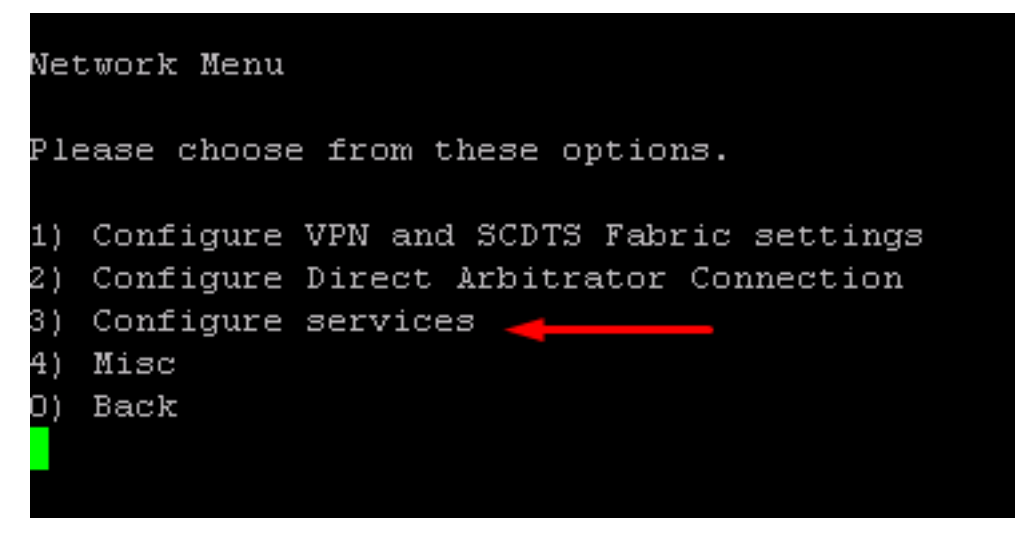

5. Now press 3.

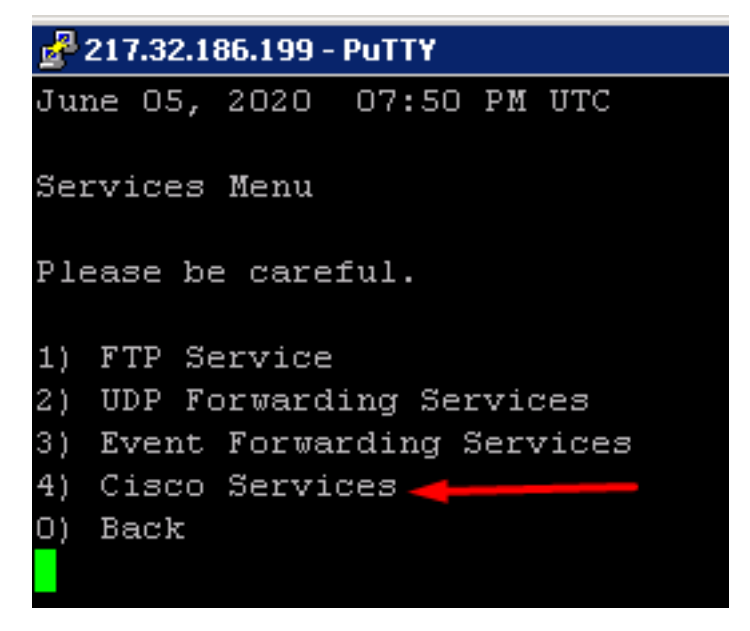

6. Press 4.

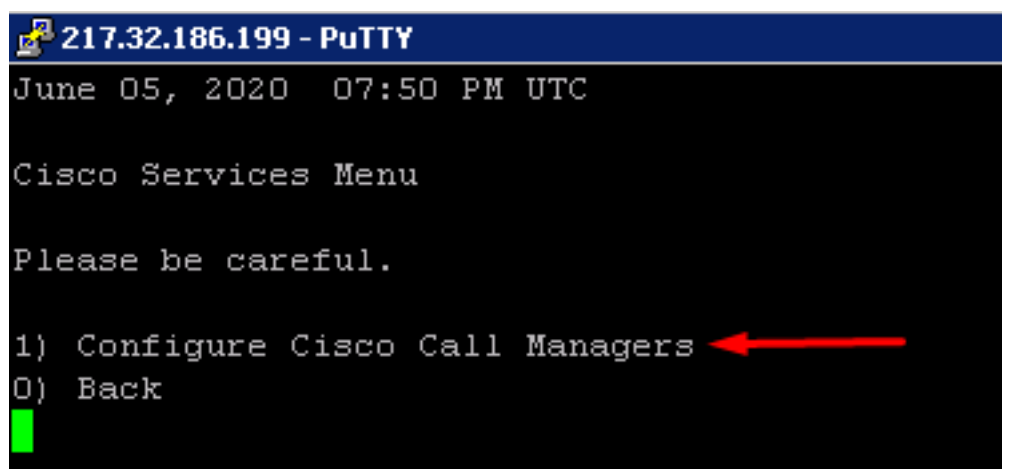

7. Press 1.

```
June 05, 2020 07:51 PM UTC
Cisco Call Manager Menu
View Add, Delete, or Clear Cisco Call Manager configur
1) View configured Cisco Call Managers
2) Add Cisco Call Manager
3) Delete Cisco Call Manager
4) Clear All Cisco Call Manager
```

### 8. Press 2.

This will open the screen below.

| 🚰 217.32.186.199 - PuTTY               |
|----------------------------------------|
| 10.144.30.161                          |
| 10.25.212.1                            |
| 10.25.212.129                          |
| 10.25.212.193                          |
| 10.25.212.65                           |
| 10.25.213.1                            |
| 10.25.213.129                          |
| 10.41.224.1                            |
| 10.41.224.129                          |
| 10.41.224.193                          |
| 10.41.225.1                            |
| 10.41.225.129                          |
| 10.41.225.193                          |
| 10.41.225.65                           |
| 10.41.240.33                           |
| 10.41.240.56                           |
| 10.44.88.1                             |
| 10.44.88.129                           |
| 10.44.88.193                           |
| 10.44.88.65                            |
| 10.59.247.129                          |
| x.x.x.x -                              |
| Press <ctrl>-X to save and quit</ctrl> |
| End of buffer                          |

9. Add the IP Address of the call manager then press <CTRL>-X to save.

### 7.1.2. Add Customer Assets

1. Log in to the Arbitrator as admin.

| < → C @                                                               | O 🔒 https://    | /172.30.42.169/ui/in | ndex.php           |           |           |           |              |           |           |           | *        |                         | ± II\ €      | • • • • =            |
|-----------------------------------------------------------------------|-----------------|----------------------|--------------------|-----------|-----------|-----------|--------------|-----------|-----------|-----------|----------|-------------------------|--------------|----------------------|
| Cisco DBT DH LAB DVoss                                                | Assurance 🗋 Too | ls 🗀 Customer Syste  | ems 🗀 Daz Personal | Demosuite |           |           |              |           |           |           |          |                         |              |                      |
| 💭voss 🛛 🛛                                                             | ۵ 🚯             | Q 🧄 '                | 2                  |           |           |           |              |           |           |           |          |                         | 1            | 🐣 admin 🕞            |
| ASSET EXPLORER                                                        |                 |                      |                    |           |           |           |              |           |           |           | 1        | Displaying 1 - 40 of 40 | « < )        | <b>&gt;&gt;</b> 50 ~ |
| search filter Q<br>STATUS                                             | TEST-GW-3       | TEST-VGW-1           | TEST-VGW-2         | V4UC-STAN | CYCLE-CU  | PANDA-CU  | PANDA-CU     | CYCLE-CU  | ELITE-CUC | PANDA-CU  | BODY-CUC | BODY-CUC                | BODY-CUC     |                      |
|                                                                       | BODY-CUC        | BODY-CUC             | CYCLE-RAP          | CYCLE-RAP | CYCLE-UC  |           | Local System | PREXTWAVE |           | PANDA-CU  | PANDA-CU | PANDA-RAP               | PANDA-RAP    |                      |
| ASSETS - Ø                                                            | SA-CUC-PUB      | SA-CUCM-P            | MIGGO-CU           | MIGGO-CU  | WIN2K16-D | WIN2K16-D | WIN2K16-FI   | WIN2K16-J | WIN2K16-S | WIN2K16-T | <b>P</b> | 127.0.0.1               | 172.30.42.83 |                      |
| <ul> <li>V4UC</li> <li>Voice Gateways</li> <li>CYCLETRONIC</li> </ul> | unknown         |                      |                    |           |           |           |              |           |           |           |          |                         |              |                      |
| PANDABANK                                                             |                 |                      |                    |           |           |           |              |           |           |           |          |                         |              |                      |
|                                                                       |                 |                      |                    |           |           |           |              |           |           |           |          |                         |              |                      |
| NEXTWAVE                                                              |                 |                      |                    |           |           |           |              |           |           |           |          |                         |              |                      |
| SHARED ARCHITECTURE                                                   |                 |                      |                    |           |           |           |              |           |           |           |          |                         |              |                      |
| WIGGO                                                                 |                 |                      |                    |           |           |           |              |           |           |           |          |                         |              |                      |
| WINDOW'S SERVERS                                                      |                 |                      |                    |           |           |           |              |           |           |           |          |                         |              |                      |
| Ungrouped                                                             |                 |                      |                    |           |           |           |              |           |           |           |          |                         |              |                      |

2. Click on the wrench icon (Highlighted in the red box)

| $\leftarrow \rightarrow$ C $\textcircled{a}$ | $\bigcirc$    | https://172.30.42.169 | /Lxtconfig/index.php |               |             |                    |        | \$ |
|----------------------------------------------|---------------|-----------------------|----------------------|---------------|-------------|--------------------|--------|----|
| Cisco C BT C DH LAB C V                      | /oss 🗋 Assura | nce 🗋 Tools 🗋 Custome | Systems 🗋 Daz Pers   | onal 🗋 Demosu | ite         |                    |        |    |
| <b>W</b> VOSS                                | ▲ 🔅           | 🦨 🚻 📰                 | ۹ 👲                  | A 🕹           | 🖻 🌣         |                    |        |    |
| POLICY CONFIGURATI                           | ON Rules      | Filters               |                      |               |             |                    |        |    |
| Policies                                     |               | Rules                 |                      |               |             |                    |        |    |
| Name Failover                                |               | Name                  | Threshold            | Window        | Severity    | Response Procedure |        |    |
| ANZ-E1-Layer1                                | 2^            | E1-Down               | 1 time               | 1 minute      | Critical    | Default IRP        | ¥5 = 🖊 |    |
| Cisco Cube DSPRM                             |               | E1-Down 2             | 1 time               | 1 minute      | () Critical | Default IRP        | ¥5 = 🖊 |    |
| Cisco Cube FLEX_DNLD                         |               |                       |                      |               |             |                    |        |    |
| Cisco Cube VOICE_FILE_ACCT                   |               |                       |                      |               |             |                    |        |    |
| Cisco Cube VOIPAAA                           | 4             |                       |                      |               |             |                    |        |    |
| Cisco Cube Call Control                      | 7             |                       |                      |               |             |                    |        |    |
| Cisco Cube Call Treat                        | 10            |                       |                      |               |             |                    |        |    |
| Cisco Cube Call Treat No Signal              | 10            |                       |                      |               |             |                    |        |    |
| Cisco Cube CCH323                            | 32            |                       |                      |               |             |                    |        |    |
| Cisco Cube CCM                               | 6             |                       |                      |               |             |                    |        |    |
| Cisco Cube CSM                               | 27            |                       |                      |               |             |                    |        |    |
| Cisco Cube CSM Voice                         | 11            |                       |                      |               |             |                    |        |    |
| Cisco Cube DSMP                              | 11            |                       |                      |               |             |                    |        |    |
| Cisco Cube GK                                | 39            |                       |                      |               |             |                    |        |    |
| Cisco Cube IVR                               | 18            |                       |                      |               |             |                    |        |    |
| Cisco Cube IVR_MSB                           | 7             |                       |                      |               |             |                    |        |    |
| Cisco Cube SIP                               | 28            |                       |                      |               |             |                    |        |    |
|                                              |               |                       |                      |               |             |                    |        |    |

3. Click on the Globe icon (as highlighted in the red box), this will then open the Asset Configuration screen.

| $\leftrightarrow \rightarrow$ C $\textcircled{a}$ | 🔿 🔒 https://172.30.42.169/Lxtconfig/index.php                   | ☆         | 🗢 👱 lin e                  | 0 0 🚽 :              |
|---------------------------------------------------|-----------------------------------------------------------------|-----------|----------------------------|----------------------|
| Cisco DBT DHLAB DVoss D                           | Assurance 🗋 Tools 🗋 Customer Systems 🗋 Dez Personal 🗋 Demosuite |           |                            |                      |
| QVOSS 🔺                                           | 🛞 🖌 🖮 📾 🥄 💁 🛔 📥 👄 🌣                                             |           |                            | 👤 admin <del>-</del> |
| ASSET CONFIGURATION                               |                                                                 |           |                            | Save                 |
| Groups                                            | Assets                                                          |           |                            |                      |
| Group Name                                        | IP Address Asset Name Description Type Monitor Profile          |           |                            |                      |
| All groups                                        |                                                                 |           |                            |                      |
| BODYSHOX (0)                                      |                                                                 |           |                            |                      |
|                                                   |                                                                 |           |                            |                      |
|                                                   |                                                                 |           |                            |                      |
|                                                   |                                                                 |           |                            |                      |
|                                                   |                                                                 |           |                            |                      |
| □ <b>■</b> V4UC 1                                 |                                                                 |           |                            |                      |
| Voice Gateways                                    |                                                                 |           |                            |                      |
| WIGGO 2                                           |                                                                 |           |                            |                      |
| 🗌 💼 WINDOWS SERVERS 🔞                             |                                                                 |           |                            |                      |
| Ungrouped 5                                       |                                                                 |           |                            |                      |
|                                                   |                                                                 |           |                            |                      |
|                                                   |                                                                 |           |                            |                      |
|                                                   |                                                                 |           |                            |                      |
|                                                   |                                                                 |           |                            |                      |
|                                                   |                                                                 |           |                            |                      |
|                                                   |                                                                 |           |                            |                      |
|                                                   |                                                                 |           |                            |                      |
|                                                   |                                                                 |           |                            |                      |
|                                                   |                                                                 |           |                            |                      |
|                                                   |                                                                 |           |                            |                      |
|                                                   |                                                                 |           |                            |                      |
| _                                                 | Filter All Filter Sort Pattern Sort PAddress                    | No recorr | is assets « first prev nex | t last » 20 v        |
|                                                   |                                                                 |           |                            |                      |

4. With **All groups** selected, click the + icon

This will create a new folder as shown above.

To rename this folder double click on it, rename and press < Enter>.

| ASSET CONFIGURATION                                                                                                    |            |                                      |                |              |                 | Changes have been made Save                  |
|----------------------------------------------------------------------------------------------------|------------|--------------------------------------|----------------|--------------|-----------------|----------------------------------------------|
| Groups                                                                                                    | Assets     |                                      |                |              |                 |                                              |
| Group Name                                                                                                    | IP Address | Asset Name                           | Description    | Туре         | Monitor Profile |                                              |
| 🔻 💼 All groups                                                                                                    |            |                                      |                |              |                 |                                              |
| Designment Designment |            |                                      |                |              |                 |                                              |
| CYCLETRONIC 5                                                                                                    |            |                                      |                |              |                 |                                              |
| EUTETECHS 2                                                                                                    |            |                                      |                |              |                 |                                              |
| NEXTWAVE 2                                                                                                    |            |                                      |                |              |                 |                                              |
| PANDABANK                                                                                                    |            |                                      |                |              |                 |                                              |
| SHARED ARCHITECTURE 2                                                                                                    |            |                                      |                |              |                 |                                              |
| 🗌 💼 V4UC 1                                                                                                    |            |                                      |                |              |                 |                                              |
| Voice Gateways                                                                                                    |            |                                      |                |              |                 |                                              |
|                                                                                                    |            |                                      |                |              |                 |                                              |
| WINDOWS SERVERS ( 6 )                                                                                                    |            |                                      |                |              |                 |                                              |
| NEW CUSTOME 0                                                                                                    |            |                                      |                |              |                 |                                              |
| Ungrouped (s)                                                                                                    |            |                                      |                |              |                 |                                              |
|                                                                                                    |            |                                      |                |              |                 |                                              |
|                                                                                                    |            |                                      |                |              |                 |                                              |
|                                                                                                    |            |                                      |                |              |                 |                                              |
|                                                                                                    |            |                                      |                |              |                 |                                              |
|                                                                                                    |            |                                      |                |              |                 |                                              |
|                                                                                                    |            |                                      |                |              |                 |                                              |
|                                                                                                    |            |                                      |                |              |                 |                                              |
|                                                                                                    |            |                                      |                |              |                 |                                              |
|                                                                                                    |            |                                      |                |              |                 |                                              |
|                                                                                                    |            |                                      |                |              |                 |                                              |
|                                                                                                    | Filter All | <ul> <li>✓ Filter pattern</li> </ul> | Sort<br>column | IP Address 🗸 |                 | No records assets « first prev next last » 2 |
|                                                                                                    | - + +      |                                      |                |              |                 |                                              |

With the new folder (NEW CUSTOMER) highlighted, click the + in the right-hand pane.

| 🔍 VOSS 🛛 🔺 🚳        | 🖻 🦨 🚻 🛅              | R 🧏 🔒 📥             | 🖻 🌣          |                 |  |              | 🧘 admin 🗸 |
|---------------------|----------------------|---------------------|--------------|-----------------|--|--------------|-----------|
| ASSET CONFIGURATION |                      |                     |              |                 |  | Errors exist | Save      |
| Groups              | Assets               | et Name Description | Tyne         | Monitor Profile |  | Step 3       |           |
| all groups          | Properties Interface | es                  | 900          | monitor Provinc |  |              | Step 2    |
| E BODYSHOX          | Enabled              |                     | Model        |                 |  |              |           |
| CYCLETRONIC 5       | Maintenance Mode     | Step 1              | Version      |                 |  |              |           |
| ELITETECHS 2        | IP Address           | 1                   | MAC Address  |                 |  |              |           |
|                     | Asset Name           |                     | Altas        |                 |  |              |           |
|                     | Description          |                     | Manufacturer |                 |  |              |           |
|                     | Host Name            |                     | Time Zone    | UTC             |  |              |           |
| Voice Gateways      | Туре                 | Unknown             | Customer     | v               |  |              |           |
| WIGGO 2             | Address              |                     | Site         | ×               |  |              |           |
| WINDOWS SERVERS 6   | External URL         |                     |              |                 |  |              |           |
| E NEW CUSTOME       |                      |                     |              |                 |  |              |           |
| Ungrouped 5         |                      |                     |              |                 |  |              |           |
|                     |                      |                     |              |                 |  |              |           |
|                     |                      |                     |              |                 |  |              |           |
|                     |                      |                     |              |                 |  |              |           |
|                     |                      |                     |              |                 |  |              |           |
|                     |                      |                     |              |                 |  |              |           |
|                     |                      |                     |              |                 |  |              |           |
|                     |                      |                     |              |                 |  |              |           |
|                     |                      |                     |              |                 |  |              |           |

Step 1 – Enter IP Address (Mandatory)

Asset Name (Mandatory)

You may then enter any other information you have into the relevant fields.

- Step 2 Click on
- Step 3 Click Save

Repeat the above for all assets you wish to monitor.

Alternatively, you can upload multiple assets using a CSV import.

#### **CSV Import of Assets**

It is possible to upload multiple assets using a CSV file.

| AutoSave 🧿             | ∰ <b>⊟ ५</b> ୯               | ~ <del>⊽</del> Ass                               | et_Import_Template-dh - Save             | ч <b>-</b> Р                | Search   |        |                           |                      |                        | Daron Ha                                                                                                    | amilton DH                    |                                         |
|------------------------|------------------------------|--------------------------------------------------|------------------------------------------|-----------------------------|----------|--------|---------------------------|----------------------|------------------------|----------------------------------------------------------------------------------------------------|-------------------------------|-----------------------------------------|
| File Hon               | ne insert Pag                | ge Layout For                                    | mulas Data Review                        | View Add                    | l-ins He | lp     |                           |                      |                        |                                                                                                    |                               | 🖻 Share 🛛 🖓 Comments                    |
| Paste 🗳<br>Clipboard 🗊 | Calibri<br>B I U → I<br>Font | <u>v 11 v</u> A^ a×<br>v   <u>⊘</u> v <u>A</u> v | = = = ↔ ~ a<br>= = = = = = E<br>Alignmen | Wrap Text<br>Merge & Center | Gener    | Number | Conditional<br>Formatting | Format as<br>Table ~ | Cell<br>Styles * Cells | Format<br>$\downarrow$ $\downarrow$ $\downarrow$ $\downarrow$ $\downarrow$ $\downarrow$ $\downarrow$ $\downarrow$ $Z$<br>$\downarrow$ $\downarrow$ $\downarrow$ $Z$<br>$\downarrow$ $\downarrow$ $\downarrow$ $Z$<br>Filte<br>Edit | t & Find & .<br>er ~ Select ~ | Analyze<br>Data<br>Analysis Sensitivity |
| D2                     | • : × 🗸                      | <i>f</i> <sub>x</sub> 33:33:11:                  | 11:A2:22                                 |                             |          |        |                           |                      |                        |                                                                                                    |                               |                                         |
| A                      | В                            | С                                                | D                                        | E                           | F        | G      | н                         | 1                    | J                      | к                                                                                                    | L                             | М                                       |
| 1 TEST-DEV1            | Test                         | 165.137.166.69                                   | AA:AA:11:11:22:22                        | Cisco                       | CUCM     |        | TEST-DEV1                 |                      | NEW CUSTOME            | voice server                                                                                                    |                               |                                         |
| 2 TEST-DEV2            | Test                         | 165.137.166.70                                   | 33:33:11:11:A2:22                        | Cisco                       | CUCM     |        | TEST-DEV2                 |                      | NEW CUSTOME            | voice server                                                                                                    |                               |                                         |
| 3                      |                              |                                                  |                                          |                             |          |        |                           |                      |                        |                                                                                                    |                               |                                         |
| 4                      |                              |                                                  |                                          |                             |          |        |                           |                      |                        |                                                                                                    |                               |                                         |
| 5                      |                              |                                                  |                                          |                             |          |        |                           |                      |                        |                                                                                                    |                               |                                         |
| 7                      |                              |                                                  |                                          |                             |          |        |                           |                      |                        |                                                                                                    |                               |                                         |
| 3                      |                              |                                                  |                                          |                             |          |        |                           |                      |                        |                                                                                                    |                               |                                         |
| 9                      |                              |                                                  |                                          |                             |          |        |                           |                      |                        |                                                                                                    |                               |                                         |
| 0                      |                              |                                                  |                                          |                             |          |        |                           |                      |                        |                                                                                                    |                               |                                         |
| 1                      |                              |                                                  |                                          |                             |          |        |                           |                      |                        |                                                                                                    |                               |                                         |
| 2                      |                              |                                                  |                                          |                             |          |        |                           |                      |                        |                                                                                                    |                               |                                         |
| 3                      |                              |                                                  |                                          |                             |          |        |                           |                      |                        |                                                                                                    |                               |                                         |
| 4                      |                              |                                                  |                                          |                             |          |        |                           |                      |                        |                                                                                                    |                               |                                         |
| 5                      |                              |                                                  |                                          |                             |          |        |                           |                      |                        |                                                                                                    |                               |                                         |
| 6                      |                              |                                                  |                                          |                             |          |        |                           |                      |                        |                                                                                                    |                               |                                         |
| /                      |                              |                                                  |                                          |                             |          |        |                           |                      |                        |                                                                                                    |                               |                                         |
| 8                      |                              |                                                  |                                          |                             |          |        |                           |                      |                        |                                                                                                    |                               |                                         |
| 9                      |                              |                                                  |                                          |                             |          |        |                           |                      |                        |                                                                                                    |                               |                                         |
| 1                      |                              |                                                  |                                          |                             |          |        |                           |                      |                        |                                                                                                    |                               |                                         |
| 2                      |                              |                                                  |                                          |                             |          |        |                           |                      |                        |                                                                                                    |                               |                                         |
| 3                      |                              |                                                  |                                          |                             |          |        |                           |                      |                        |                                                                                                    |                               | ~                                       |
| 4                      |                              |                                                  |                                          |                             |          |        |                           |                      |                        |                                                                                                    |                               |                                         |
|                        |                              |                                                  | 0                                        |                             |          | 1      | 1                         |                      | 1                      | 1                                                                                                    | 1                             |                                         |

#### The CSV file is available in the Google Drive.

| Спрво | ard 15 |          | Font       |               | 2      |       | Alignme | ent     |       | 1 12    | umber    | 2        | 50     | yies       |        |
|-------|--------|----------|------------|---------------|--------|-------|---------|---------|-------|---------|----------|----------|--------|------------|--------|
| A1    |        | - : :    | x 🗸        | <i>f</i> ∗ AE | NAME   |       |         |         |       |         |          |          |        |            |        |
|       | А      | В        | с          | D             | E      | F     | G       | н       | I     | J       | К        | L        | м      | N          | 0      |
| 1 AE_ | NAME   | DESC0    | IP_ADDRE   | MAC_ADE       | VENDOR | MODEL | DESC1   | HOST_NA | DESC2 | GROUP_N | RENDER_N | TIME_ZON | COMMEN | Physical A | ddress |
| 2 MN  | 10RP   | MediaGat | 165.137.16 | 56.69         | Avaya  | G450  |         | MN_10RP | P     | NEWCUT  | unknown  |          | MG35   | Saint Paul | , MN   |

Above is an example.

The mandatory fields are:

- AE\_NAME
- IP\_ADDRESS

You can also use this CSV to create the asset and the Asset group and place the asset into the group.

#### Note:

- · Remove the header row before you try to upload.
- Renderer This selects the icon seen on the Arbitrator. The options are:

```
unknown
router
firewall
switch
voice switch
switch voice
server
voice server
server voice
workstation
phone
```

#### How to Import using CSV

- 1. Log in to the Arbitrator with admin privileges.
- 2. Click on the to open the configuration screen.
- 3. Click on the isoto open the Asset Configuration screen.

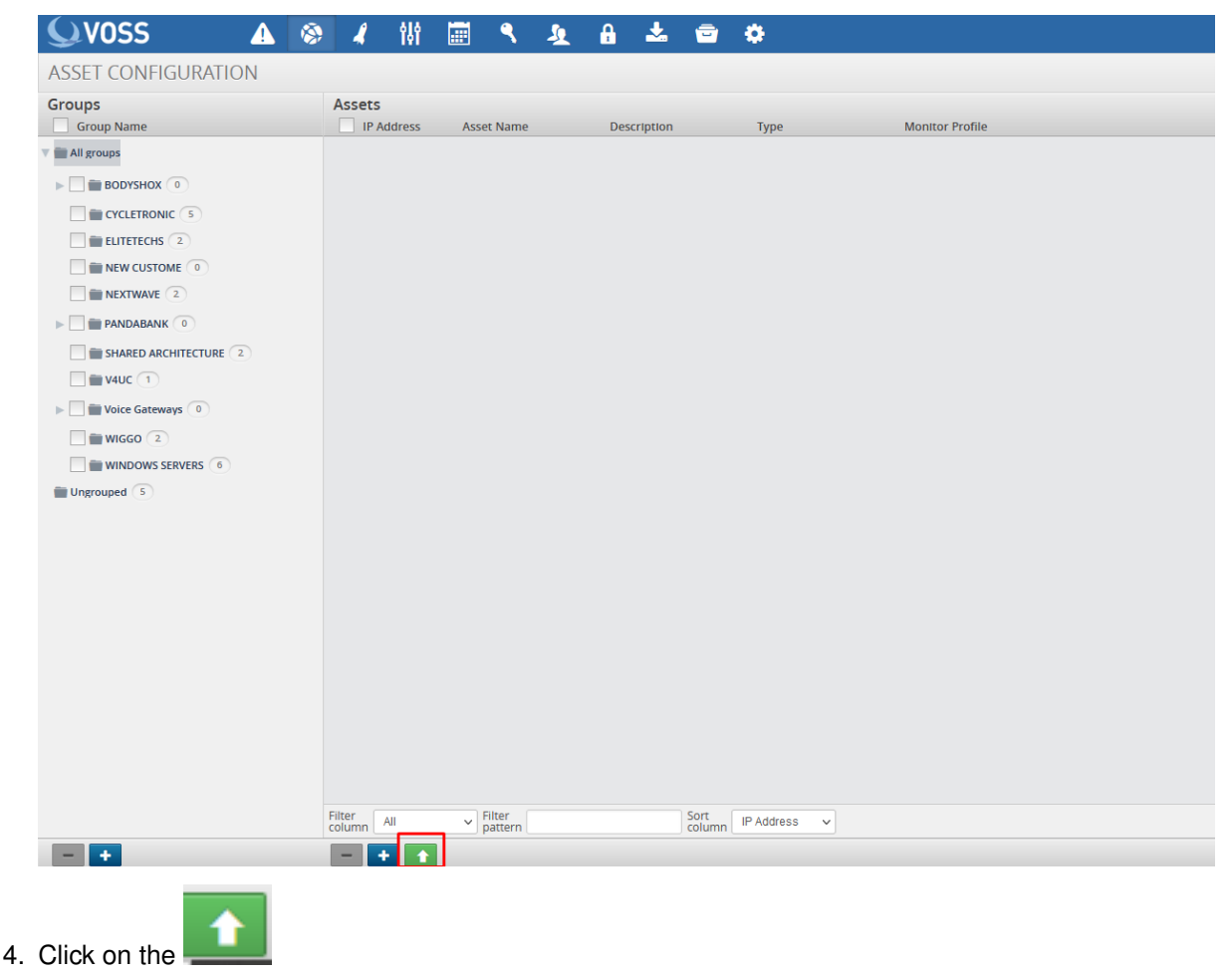

This will then open the below.

| Import Assets                                             |
|-----------------------------------------------------------|
| Browse No file selected.                                  |
| Importing assets will overwrite any assets in the system. |
| Cancel Import                                             |

### 5. Browse to your csv file.

| → ` ↑ □ « N         | /ly Drive > VAA > 1. BUILD & ADMIN GUID | ES → Customer Onboard | ~                  | ර 🖓 Searc          | h Customer Onbo    | ard              |        | × 🚺 Voss Sc | lutions – C |
|---------------------|-----------------------------------------|-----------------------|--------------------|--------------------|--------------------|------------------|--------|-------------|-------------|
| Organize 👻 New fold | der                                     |                       |                    |                    | EE 👻 🔲             | 0                |        |             |             |
| This PC 🔨           | Name                                    | Date modified         | Туре               | Size               |                    |                  |        |             |             |
| 🗊 3D Objects        | 😼 2.Customer Onboard                    | 13/05/2021 15:02      | Microsoft Word D   | 63 KB              |                    |                  |        |             |             |
| E Desktop           | 🔊 5. Application User                   | 28/04/2021 14:05      | Microsoft Word D   | 95 KB              |                    |                  |        |             |             |
| Documents           | Asset_Import_Template (2)               | 27/10/2020 13:35      | Microsoft Excel C  | 1 KB               |                    |                  |        |             |             |
| 🕹 Downloads         | a Asset_Import_Template-dh              | 07/06/2021 11:03      | Microsoft Excel C  | 1 KB               |                    |                  |        |             |             |
| 👌 Music             | desktop                                 | 05/06/2021 05:03      | Configuration sett | 1 KB               |                    |                  |        |             |             |
| Pictures            |                                         |                       |                    |                    |                    | r Prof           | ile    |             |             |
| Videos              |                                         |                       |                    |                    |                    |                  |        |             |             |
| 🔛 OS (C:)           |                                         |                       |                    |                    |                    |                  |        |             |             |
| 👝 Google Drive (( 🗸 |                                         |                       |                    |                    |                    |                  |        |             |             |
| File                | name: Asset_Import_Template-dh          |                       |                    | ✓ All Files        |                    | ~                |        |             |             |
|                     | L                                       |                       |                    | Open               | Cance              | H                |        |             |             |
| NEXTWAVE 2          |                                         |                       | (                  | Browse No file s   | elected.           |                  |        |             |             |
|                     |                                         |                       |                    |                    |                    |                  |        |             |             |
| SHARED ARCHITE      | ECTURE 2                                |                       |                    | Importing assets v | vill overwrite any | assets in the sy | stem.  |             |             |
| <b>V4UC</b> 1       |                                         |                       |                    |                    |                    |                  |        | _           |             |
| Voice Gateways      | 0                                       |                       |                    |                    |                    |                  | Cancel | Import      |             |
| WIGGO 2             |                                         |                       |                    |                    |                    |                  |        | _           |             |

6. Click Open.

| Import Assets                                                 |
|---------------------------------------------------------------|
| Select files to Import<br>Browse Asset_Import_Template-dh.csv |
| Importing assets will overwrite any assets in the system.     |
| Cancel Import                                                 |

#### 7. Click Import

Once the Import has completed check, the **Asset Configuration** screen to confirm your assets are present and in the correct location.

| 🔍 VOSS 🛛 🔬 🚳          | ) 🦨 😫          | 📰 🥄 🧕      | A 📩 🖻       | •            |                       |
|-----------------------|----------------|------------|-------------|--------------|-----------------------|
| ASSET CONFIGURATION   |                |            |             |              |                       |
| Groups                | Assets         |            |             |              |                       |
| Group Name            | IP Address     | Asset Name | Description | Туре         | Monitor Profile       |
| 🔻 💼 All groups        | 165.137.166.69 | TEST-DEV1  | Test        | Server voice | No profiles set 🛛 🖌 🗾 |
| BODYSHOX 0            | 165.137.166.70 | TEST-DEV2  | Test        | Server voice | No profiles set 🛛 🖌 📝 |
|                       |                |            |             |              |                       |
| ELITETECHS 2          |                |            |             |              |                       |
| NEW CUSTOME 2         |                |            |             |              |                       |
| NEXTWAVE 2            |                |            |             |              |                       |
| PANDABANK             |                |            |             |              |                       |
| SHARED ARCHITECTURE 2 |                |            |             |              |                       |
| <b>V4UC</b> 1         |                |            |             |              |                       |
| Voice Gateways        |                |            |             |              |                       |
|                       |                |            |             |              |                       |
| WINDOWS SERVERS 6     |                |            |             |              |                       |
| Ungrouped 5           |                |            |             |              |                       |

### 7.1.3. Assigning Probes to Assets

#### **Assign Standard Probes**

1. Log in to the Arbitrator with admin privileges.

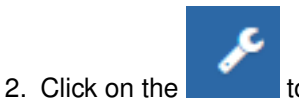

to open the configuration screen.

- 3. Click on the kopen the Asset Configuration screen.
- 4. Select the Asset Group that contains the assets you wish to configure

| 🔍 VOSS 🛛 🛕 🚳                                                                                                    | 🔊 🦨 👫          | 📰 ९ <u>೩</u> | A 🕹 🖻       | •            |                       |
|----------------------------------------------------------------------------------------------------|----------------|--------------|-------------|--------------|-----------------------|
| ASSET CONFIGURATION                                                                                                    |                |              |             |              |                       |
| Groups<br>Group Name                                                                                                    | Assets         | Asset Name   | Description | Туре         | Monitor Profile       |
| T 🖬 All groups                                                                                                    | 165.137.166.69 | TEST-DEV1    | Test        | Server voice | No profiles set 🛛 🖌 🖍 |
| BODYSHOX 0                                                                                                    | 165.137.166.70 | TEST-DEV2    | Test        | Server voice | No profiles set 🛛 🖌 💋 |
| VYCLERONIC      VYCLERONIC      VICTORE      VICTORE |                |              |             |              |                       |

5. Click on the wrench icon as shown below.

| $\leftarrow$ $\rightarrow$ C $\textcircled{a}$                                                       | ← → ♂ 合 ○ ▲ https://172.30.42.169/Lttconfig/index.php |                |            |   |            |     |              |                 |     |  |  |
|----------------------------------------------------------------------------------------------------|-------------------------------------------------------|----------------|------------|---|------------|-----|--------------|-----------------|-----|--|--|
| Cisco Ci BT Ci DH LAB Ci Voss Ci Assurance Ci Tools Ci Customer Systems Ci Daz Personal Ci Demosuite |                                                       |                |            |   |            |     |              |                 |     |  |  |
| <b>Q</b> VOSS ▲                                                                                      | <b>③</b>                                              | 🦨 👫            | 🔳 🥄        | £ | <b>₽</b> 4 | L 🖻 | ٠            |                 |     |  |  |
| ASSET CONFIGURATION                                                                                  | ASSET CONFIGURATION                                   |                |            |   |            |     |              |                 |     |  |  |
| Groups                                                                                               | As                                                    | sets           |            |   |            |     |              |                 |     |  |  |
| Group Name                                                                                           |                                                       | IP Address     | Asset Name |   | Descript   | ion | Туре         | Monitor Profile |     |  |  |
| 🔻 📺 All groups                                                                                       |                                                       | 165.137.166.69 | TEST-DEV1  |   | Test       |     | Server voice | No profiles set | × • |  |  |
| BODYSHOX                                                                                             |                                                       | 165.137.166.70 | TEST-DEV2  |   | Test       |     | Server voice | No profiles set | + / |  |  |
| CYCLETRONIC 5                                                                                        |                                                       |                |            |   |            |     |              |                 |     |  |  |
| ELITETECHS 2                                                                                         |                                                       |                |            |   |            |     |              |                 |     |  |  |
| NEW CUSTOME 2                                                                                        |                                                       |                |            |   |            |     |              |                 |     |  |  |
|                                                                                                    |                                                       |                |            |   |            |     |              |                 |     |  |  |
|                                                                                                    |                                                       |                |            |   |            |     |              |                 |     |  |  |

This will then open the Assignment screen.

| MONITOR PROFILE » TEST               | DEV1 |                   |           |                   |         |  |
|--------------------------------------|------|-------------------|-----------|-------------------|---------|--|
| Groups                               |      | Templates/Profile | s         |                   |         |  |
| Probe Group                          | ^    | Name              | Frequency | Credentials 1 & 2 | Enabled |  |
| 1.PING Monitor                       | 1    |                   |           |                   |         |  |
| > 2.Cisco CUCM RIS CmDevice_creds    | 3    |                   |           |                   |         |  |
| ▶ 3.CISCO RTMT                       | 1    |                   |           |                   |         |  |
| ► 4.CISCO CUCM Version               | 1    |                   |           |                   |         |  |
| ▶ 5.Cisco Expressway Call Detail-API | 1    |                   |           |                   |         |  |
| 6.Cisco Expressway-API               | 4    |                   |           |                   |         |  |
| 7.CUCM Perfmon AXL Counters          | 1    |                   |           |                   |         |  |
| 8.Cisco Unity Perfmon AXL Count      | 1    |                   |           |                   |         |  |
| 9.Cisco IMP Perfmon AXL Counters     | 1    |                   |           |                   |         |  |
| 9a.CUCM-END USER                     | 1    |                   |           |                   |         |  |
| ▶ 9b.VOSS4UC                         | 1    |                   |           |                   |         |  |
| BODY-EMEA Cisco Unity Perfmon        | . 1  |                   |           |                   |         |  |
| BODY-EMEA CUCM Perfmon AXL           | 1    |                   |           |                   |         |  |
| BODY-NAM Cisco Unity Perfmon         | 1    |                   |           |                   |         |  |

6. You can now drag the required probe from the left pane to the right pane.

| $\leftarrow \rightarrow$ C $\textcircled{a}$ | 0        | A https://172.3 | 0.42.169/Lxtconfig/index.php |                   |         |  | 삷 | 🗢 👱 In | . 0    | ₽ =    |
|----------------------------------------------|----------|-----------------|------------------------------|-------------------|---------|--|---|--------|--------|--------|
| Cisco DBT DH LAB Voss                        | 🗅 Assura | nce 🗀 Tools 🗀   | Customer Systems 🗀 Daz Pers  | onal 🗀 Demosuite  |         |  |   |        |        |        |
| MONITOR PROFILE » TEST-                      | DEV1     |                 |                              |                   |         |  |   |        | Cancel | Update |
| Groups                                       |          | Templates/P     | rofiles                      |                   |         |  |   |        |        |        |
| Probe Group                                  |          | Name            | Frequency                    | Credentials 1 & 2 | Enabled |  |   |        |        |        |
| > 2.Cisco CUCM RIS CmDevice_creds            | <u>ه</u> |                 | 1.PING Monitor               |                   |         |  |   |        |        |        |
| » 3.Cisco RTMT                               |          |                 |                              |                   |         |  |   |        |        |        |
| ▶ 4.Cisco CUCM Version                       |          |                 |                              |                   |         |  |   |        |        |        |
| » 5.Cisco Expressway Call Detail-API         | 1        |                 |                              |                   |         |  |   |        |        |        |
| ▶ 6.Cisco Expressway-API                     | ۲        |                 |                              |                   |         |  |   |        |        |        |
| > 7.CUCM Perfmon AXL Counters                |          |                 |                              |                   |         |  |   |        |        |        |
| ▶ 8.Cisco Unity Perfmon AXL Count            | 1        |                 |                              |                   |         |  |   |        |        |        |
| ▶ 9.Clsco IMP Perfmon AXL Counters           |          |                 |                              |                   |         |  |   |        |        |        |
| ▶ 9a.CUCM-END USER                           |          |                 |                              |                   |         |  |   |        |        |        |
| ▶ 9b.VOSS4UC                                 |          |                 |                              |                   |         |  |   |        |        |        |
| ▶ BODY-EMEA Cisco Unity Perfmon              | 1        |                 |                              |                   |         |  |   |        |        |        |

7. Ensure the Drop Zone (Blue Area) Reduces down before you drop.

| ← → U M                            | V      | (A https://1/2.30.42.169/L | xtconfig/index.php   |                   |         |  | ¥ | C | × | 111 |        |        |
|------------------------------------|--------|----------------------------|----------------------|-------------------|---------|--|---|---|---|-----|--------|--------|
| Cisco C BT C DH LAB Voss           | Assura | ince 🗀 Tools 🗀 Customer Sy | rstems 📋 Daz Persona | al 🗀 Demosuite    |         |  |   |   |   |     |        |        |
| MONITOR PROFILE » TEST             | -DEV1  |                            |                      |                   |         |  |   |   |   |     | Cancel | Update |
| Groups                             |        | Templates/Profiles         |                      |                   |         |  |   |   |   |     |        |        |
| Probe Group                        |        | Name                       | Frequency            | Credentials 1 & 2 | Enabled |  |   |   |   |     |        |        |
| > 1.PING Monitor                   | 1      | 1.PING Monitor             | 30 Seconds           | None & None       |         |  |   |   |   |     |        |        |
| > 2.CISCO CUCM RIS CmDevice_creds  | 3      |                            |                      |                   |         |  |   |   |   |     |        |        |
| > 3.Cisco RTMT                     |        |                            |                      |                   |         |  |   |   |   |     |        |        |
| ▶ 4.Cisco CUCM Version             | 1      |                            |                      |                   |         |  |   |   |   |     |        |        |
| 5.Cisco Expressway Call Detail-API |        |                            |                      |                   |         |  |   |   |   |     |        |        |
|                                    |        |                            |                      |                   |         |  |   |   |   |     |        |        |

- 8. If you then click on you can set any time schedules / credentials required for this probe
- 9. Once finished click **Update** and then click **Save**.

Note: It is possible to assign multiple probes at the same time.

# 7.2. Call Manager Configuration

### 7.2.1. Application User

- 1. Create an Application User on the Call Manager, follow the standard Cisco documentation.
- 2. This user will need to have permissions granted.
- 3. Create a new Access Control Group named AXL-GROUP.

| System 🔻 Call Routing 👻 Media Resources 👻 Advanced Features 💌 Device 💌 Application 👻 User Management 💌 Bulk Administration 👻 Help 👻 |
|----------------------------------------------------------------------------------------------------|
| Access Control Group Configuration Relat                                                                                            |
| 🔚 ISavel 🗙 Delete 🗈 Copy 🕂 Add News                                                                                                 |
| Status                                                                                                    |
| Etatus: Ready                                                                                                    |
| Access Control Group Information                                                                                                    |
| Name* AXL-GRP                                                                                                    |
| Available for Users with User Rank as * 1 - Default User Rank 🗸                                                                     |
|                                                                                                    |
| User                                                                                                    |

4. Add roles to this new group.

| cisco                  | Cisco Unified CM Administration<br>For Cisco Unified Communications Solutions                                              |
|------------------------|----------------------------------------------------------------------------------------------------|
| System 💌               | Call Routing 👻 Media Resources 💌 Advanced Features 💌 Device 💌 Application 👻 User Management 💌 Bulk Administration 💌 Help 💌 |
| Access Co              | ontrol Group Configuration                                                                                                 |
| Save                   |                                                                                                    |
| _Status —              |                                                                                                    |
| i Stat                 | rus: Ready                                                                                                    |
| - Access (             | Control Group Information                                                                                                  |
| Name* A                | XL-GRP                                                                                                    |
| Role Ass               | signment                                                                                                    |
| Role Sta<br>Sta<br>Sta | andard AXL API Access<br>andard AXL API Users<br>andard AXL Read Only API Access<br>Delete Role Assignment                 |
|                        |                                                                                                    |
| Save                   |                                                                                                    |
| (i) *- i               | indicates required item.                                                                                                   |
|                        |                                                                                                    |

- 5. Edit the Application User you created and assign the following groups:
  - AXL-GROUP
  - Standard CCM Server Monitoring
  - Standard RealtimeAndTraceCollection

### 7.2.2. Enterprise Parameters

In Enterprise Parameters navigate the section Cisco Syslog Agent and configure the IP address of the Arbitrator in one of the Remote Syslog Server Name fields.

| E | Enterprise Parameters Configuration              |                |  |  |  |  |  |  |  |  |  |  |
|---|--------------------------------------------------|----------------|--|--|--|--|--|--|--|--|--|--|
|   | 🔜 Save 🤣 Set to Default i 🎦 Reset 🧷 Apply Config |                |  |  |  |  |  |  |  |  |  |  |
| Т |                                                  | L = · ·        |  |  |  |  |  |  |  |  |  |  |
|   | Reply Multicast Echo Request *                   | Off            |  |  |  |  |  |  |  |  |  |  |
|   | ⊂Cisco Sysloa Aaent                              |                |  |  |  |  |  |  |  |  |  |  |
|   |                                                  |                |  |  |  |  |  |  |  |  |  |  |
|   | Remote Syslog Server Name 1                      | 62.7.201.25    |  |  |  |  |  |  |  |  |  |  |
|   | Remote Syslog Server Name 2                      | 217.32.186.230 |  |  |  |  |  |  |  |  |  |  |
| L | Remote System Server Name 2                      | Г              |  |  |  |  |  |  |  |  |  |  |

#### **CUCM Service Parameters**

Ensure CDR Service Parameters are set:

- CDR Enabled Flag = True
- CDR Log Calls with Zero Duration = True
- · Call Diagnostic Enabled = True

| _ System                                  |                                            |
|-------------------------------------------|--------------------------------------------|
| CDR Enabled Flag *                        | True                                       |
| CDR Log Calls with Zero Duration Flag *   | True                                       |
| Level a sub-                              | -                                          |
| Clusterwide Parameters (Device - General) |                                            |
| Call Diagnostics Enabled.*                | Enabled Only When CDR Enabled Flag is True |
|                                           |                                            |

#### **CUCM Serviceability**

- 1. Navigate to Cisco Call Manager Serviceability.
- 2. Select Tools > CDR Management

| Alarm • T                                                                                                    | Ajarm → Trace → Tojok → Sjimp → Californe → Help →                                              |                                                                                                    |                                                                                                    |                                            |                                  |              |              |  |  |  |  |  |
|----------------------------------------------------------------------------------------------------|-------------------------------------------------------------------------------------------------|----------------------------------------------------------------------------------------------------|----------------------------------------------------------------------------------------------------|--------------------------------------------|----------------------------------|--------------|--------------|--|--|--|--|--|
| 👍 Add r                                                                                                    | cla Add new ¥Delete Selected                                                                    |                                                                                                    |                                                                                                    |                                            |                                  |              |              |  |  |  |  |  |
| General P                                                                                                    | General Parameters                                                                              |                                                                                                    |                                                                                                    |                                            |                                  |              |              |  |  |  |  |  |
| Disk Allocation (MB) High Water Mark (%) Low Water Mark (%) CDR / CMR Files Preservation Duration (Days) Disable CDR/CMR Files Deletion Based on HWM CDR Repository Manager Host Name CDR Repository Manager Host Address |                                                                                                 |                                                                                                    |                                                                                                    |                                            |                                  |              |              |  |  |  |  |  |
| 3000                                                                                                    | 80                                                                                              | <u>40</u>                                                                                                    | 30                                                                                                    |                                            | CYCLE-CUCM-PUB                   | 172.30.42.73 |              |  |  |  |  |  |
| DClick on a                                                                                                    | any of the above para                                                                           | meters to update the General I                                                                                                    | Parameters                                                                                                    | antur la                                   | Single Subt                      | Resend       | Generate New |  |  |  |  |  |
| -                                                                                                    | Server Number                                                                                   | Host Name / IP Address*                                                                                                    | User Name-                                                                                                    | Protocol                                   | Directory Path-                  | on Failure   | Key          |  |  |  |  |  |
|                                                                                                    | 2                                                                                               | 172.30.42.169                                                                                                    | drop                                                                                                    | SFTP                                       | cucm/172.30.42.73/               | <b>V</b>     | Reset        |  |  |  |  |  |
| Add new Delete Selected                                                                                                    |                                                                                                 |                                                                                                    |                                                                                                    |                                            |                                  |              |              |  |  |  |  |  |
| Click on 1<br>Click on 1<br>Select co<br>Click on 1                                                                                                    | the Add New button to<br>the corresponding Ser<br>prresponding Checkbo<br>the Reset Button to G | o add a new Billing Application<br>ver Name to Update the Billing<br>x and click on Delete Selected t<br>enerate new Kevs and reset th | Server<br>Application Server details<br>outton to Delete Billing Application Server det<br>e connection to the SFTP server. | ails. For the SFTP Billing server,the Auth | entication keys will be deleted. |              |              |  |  |  |  |  |

- 3. Fields:
  - Hostname/IP Address \\*: insert the arbitrator IP Address
  - User Name\\*: insert the username drop
  - Password\\*: insert your password for the user drop account.
  - Protocol: SFTP
  - Directory Path\\*: cucm/ip address of call manager

| -Billing Application Server Parameters |                                      |                     |  |
|----------------------------------------|--------------------------------------|---------------------|--|
|                                        | Host Name / IP Address*              | 217.32.186.230      |  |
|                                        | User Name*                           | drop                |  |
|                                        | Password*                            | ••••••              |  |
|                                        | Protocol*                            | SFTP -              |  |
|                                        | Directory Path*                      | cucm/10.41.165.193/ |  |
|                                        | Resend on Failure                    |                     |  |
|                                        | Directory Path*<br>Resend on Failure | cucm/10.41.165.193/ |  |